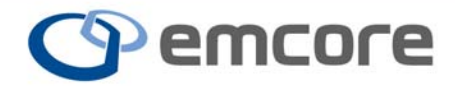

empower with light<sup>™</sup>

# NMOA8200 Series Network Managed Optical Amplifier User's Manual

**APRIL 2010** 

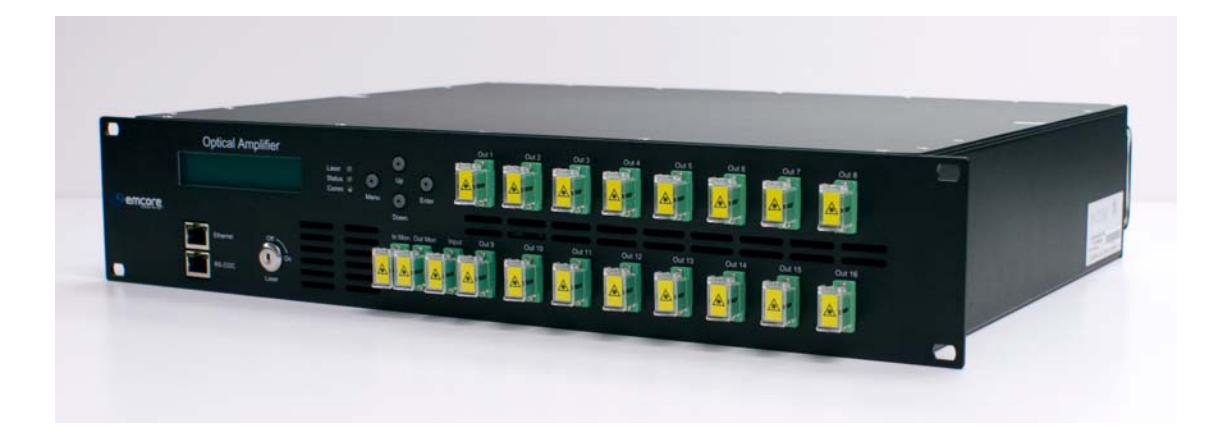

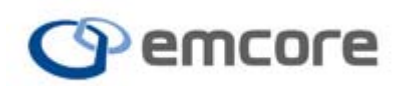

*For more information on this and other products:* Contact Sales at EMCORE 626-293-3400, or visit www.emcore.com.

# **Table of Contents**

| 1 | INTR | ODUCTION       |                                                                | 5         |
|---|------|----------------|----------------------------------------------------------------|-----------|
|   | 1.1  | About th       | is Manual                                                      | 5         |
|   | 1.2  | General I      | Description                                                    | 5         |
|   | 1.3  | Mechanie       | cal Dimensions and Operational Conditions                      | 5         |
|   | 1.4  | Precautio      | ons for Installation and Warnings                              | 5         |
|   | 1.5  | Groundir       | ng Considerations                                              | 6         |
|   | 1.6  | Laser Sa       | fety                                                           | 6         |
| 2 | GET  | TING STAR      | TED                                                            | 8         |
|   | 2.1  | Before In      | itializing and Operating the Unit                              | 8         |
|   | 2.2  | Unpackir       | ng                                                             | 8         |
|   | 2.3  | Safety In      | formation                                                      | 8         |
|   |      | 2.3.1          | Power Requirements                                             | 8         |
|   | 2.4  | Safety In      | structions                                                     | 9         |
|   | 2.5  | Mounting       | g and Power Connection                                         | 9         |
|   | 2.6  | Connecti       | ing Optical Fiber Patch Cords                                  | 11        |
| 3 | PAN  | EL DESCRI      | PTION                                                          | 13        |
|   | 3.1  | Summary        | y                                                              | 13        |
|   | 3.2  | Panel De       | scription                                                      | 13        |
|   |      | 3.2.1          | EYDFA STATUS LED Information                                   | 15        |
|   |      | 3.2.3          | Rear Panel                                                     | 16        |
| 4 | FRO  | NT PANEL L     | _CD INTERFACE                                                  | 18        |
|   | 4.1  | Summary        | y                                                              | 18        |
|   | 4.2  | LCD Disp       | play                                                           | 19        |
|   |      | 4.2.1          | Menu Selections                                                | 19        |
|   |      | 4.2.2<br>4 2 3 | Control Menu                                                   | 20<br>21  |
|   |      | 4.2.4          | Status Menu                                                    | 22        |
|   |      | 4.2.5          | Test Menu                                                      | 25        |
|   |      | 4.2.6          | Function Setting Menu                                          | 25        |
|   |      | 4.2.7          | IP Address                                                     | 26        |
| 5 | COM  | MUNICATIO      | ON INTERFACE                                                   | 27        |
|   | 5.1  | Comman         | d Line Interface (CLI)                                         | 27        |
|   |      | 5.1.1          | Connecting to the NMOA8200 Series EYDFA through Ethernet port. | 27        |
|   |      | 5.1.2          | Starting a Telnet Session                                      | 27        |
|   |      | 5.1.3          | ADMIN and USEK accounts                                        | 29        |
|   |      | 5.1.4<br>5.1.5 | Network Connyuration                                           | ∠9<br>⊇20 |
|   |      | 5.1.6          | SNMP Summary                                                   |           |
|   | E 0  |                |                                                                |           |
|   | 5.2  | 5NMP MI        | B IADIE                                                        | <b>40</b> |
|   |      | 5.2.1          | entr nysicalEntry                                              | . 40      |
|   |      | 5.2.3          | currentAlarmEntry                                              | 41        |

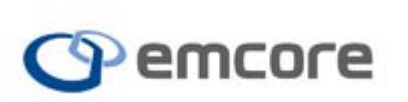

|   |      | 5.2.4     | discretePropertyEntry    | 41 |
|---|------|-----------|--------------------------|----|
|   |      | 5.2.5     | alarmsldent              | 41 |
|   |      | 5.2.6     | commonIdent              | 42 |
|   |      | 5.2.7     | commonMulticastGroup     | 42 |
|   |      | 5.2.8     | heOpticalAmplifierGroup  | 43 |
|   |      | 5.2.9     | heBaseldent              | 43 |
|   |      | 5.2.10    | hePowerSupply            | 44 |
|   |      | 5.2.11    | heFans                   | 44 |
|   |      | 5.2.12    | SNMP Trap Information    | 45 |
| 6 | PERI | FORMANCE  | E CHECK                  | 45 |
|   | 6.1  | Precauti  | ons for Testing          | 45 |
|   | 6.2  | Measurir  | ng Instruments           | 45 |
|   | 6.3  | Performa  | ance Test Procedure      | 46 |
|   | 6.4  | Alarm Te  | est Procedure            | 46 |
| 7 | TRO  | UBLESHOC  | DTING                    | 47 |
|   | 7.1  | Troubles  | shooting Precautions     | 47 |
|   | 7.2  | Basic Tr  | oubleshooting Procedures | 47 |
| 8 | CLAI | MS AND RI | EPACKAGING               | 49 |
|   | 8.1  | Claims    |                          | 49 |
|   | 8.2  | Returnin  | g Shipments to Emcore    | 49 |

# **List of Tables**

| Table 1. NMOA8200 Series EYDFA Inventory      | 8  |
|-----------------------------------------------|----|
| Table 2. Laser On/OFF Key Switch              | 13 |
| Table 3. Control Switch                       | 13 |
| Table 4. LED State                            | 14 |
| Table 5. Control Switch                       | 14 |
| Table 6 Provision Menu Descriptions           | 20 |
| Table 7. Alarm Descriptions                   | 24 |
| Table 8 Factory Default Network Configuration | 29 |
| Table 9 ADMIN and USER Privileges             | 31 |
| Table 10 Factory Default SNMP Settings        | 40 |
| Table 11 entPhysicalEntry                     | 40 |
| Table 12 propertyEntry                        | 40 |
| Table 13 currentAlarmEntry                    | 41 |
| Table 14 discretePropertyEntry                | 41 |
| Table 15 alarmsIdent                          | 41 |
| Table 16 commonIdent                          | 42 |
| Table 17 commonMulticastGroup                 | 42 |

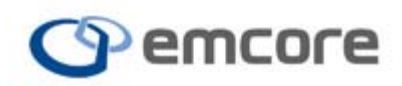

| Table 18 heOpticalAmplifierGroup          | 43 |
|-------------------------------------------|----|
| Table 19 heBaseIdent                      | 43 |
| Table 20 hePowerSupply                    | 44 |
| Table 21 heFans                           | 44 |
| Table 22 Instruments for Performance Test | 45 |
| Table 23 Alarm States and Causes          | 48 |

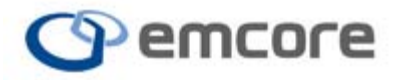

# **1** INTRODUCTION

# 1.1 About this Manual

This manual consists of eight chapters.

Chapter 1: INTRODUCTION Chapter 2: GETTING STARTED Chapter 3: PANEL DESCRIPTION Chapter 4: FRONT PANEL LCD Chapter 5: COMMUNICATION INTERFACE Chapter 6: PERFORMANCE CHECK Chapter 7: TROUBLESHOOTING Chapter 8: CLAIMS AND REPACKAGING

# **1.2 General Description**

The NMOA8200 (Network Managed Optical Amplifier) Series EYDFA (Erbium/Ytterbium Doped Fiber Amplifier) is a state-of-the-art system that receives optical signals at it's input and delivers an amplified optical signal to the output(s). The optical path consists of a length of erbium/ytterbium doped fiber, which is optically "pumped" with special purpose high power pump lasers. For improved system performance, optical isolators are installed on the input and output of the EYDFA. Also, configuration and monitoring of the system is supported with LED indicators, an LCD interface, and electronic communication via an RJ45 Ethernet port. The NMOA8200 Series EYDFA supports up to two power supplies configured as AC (110V ~ 220V), DC (-48V) or both.

# **1.3 Mechanical Dimensions and Operational Conditions**

- Emcore's NMOA8200 Series EYDFA is provided in a standard 19" rack mount, 2U housing.
- Metric dimensions are 432(W) × 375(D) × 88(H) mm.
- The maximum allowed storage temperature range is from -40°C to 85°C.
- The maximum allowed relative humidity range is 10 to 95%.
- The maximum operating temperature range is between 0°C to 50°C.
- The backlit LCD display will operate between -10°C and 60°C.

The electrical power consumption depends on the specific model of the amplifier, and further details can be found in the model specific datasheet.

# **1.4 Precautions for Installation and Warnings**

It is important to ensure that there is enough airflow and convection through the upper and lower panels after installation and during operation of the unit.

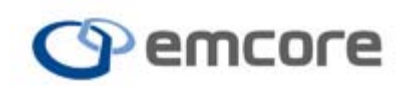

The NMOA8200 Series EYDFA has its own internal circuitry plus an internal electrical voltage converter. Both will generate heat, and unrestricted airflow is required to ensure proper operating conditions are maintained.

The optical adapters for the EYDFA input and output are located on the front or rear panel of the NMOA8200 Series EYDFA. When received from the factory the optical adapters will all have caps on them for safety and protection of the fiber end faces. The caps must remain on during the installation of the unit. The installer must keep the optical connection points clean at all times. If the surface of the optical fiber end face is contaminated with dust or dirt, damaged may occur at the optical output as soon as the amplifier activates.

# 1.5 Grounding Considerations

The NMOA8200 Series EYDFA includes laser diodes and photo diodes that are extremely sensitive to electrostatic discharge (ESD). When you unpack, install or otherwise handle the EyDFA work in an ESD controlled environment and observe ESD precautions including the use of a grounded wrist strap. To avoid performance degradation or even complete loss of functionality, install in a properly grounded equipment rack. The F.G. terminal must be connected to Earth/Ground for protection of the unit during installation and operation. To protect the installation and to prevent unexpected events, such as lightning, static electricity, short circuit, surges, etc., you must use a properly grounded receptacle for the AC power cord.

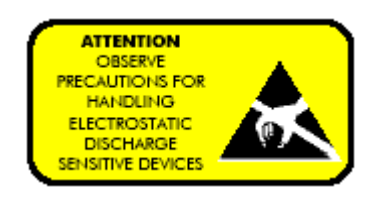

# 1.6 Laser Safety

FDA/CDRH Class 1M and IEC<sup>®</sup> 60825 Class 1M laser product. All versions are Class 1M laser products per IEC 60825-1:2007 EN 60825-1:2007 Maximum Output: 30 mW, Wavelength: 1550 nm

CAUTION: Use of controls, adjustment, and procedures other than those specified here may result in hazardous laser radiation exposure.

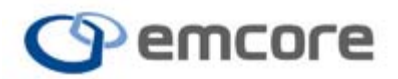

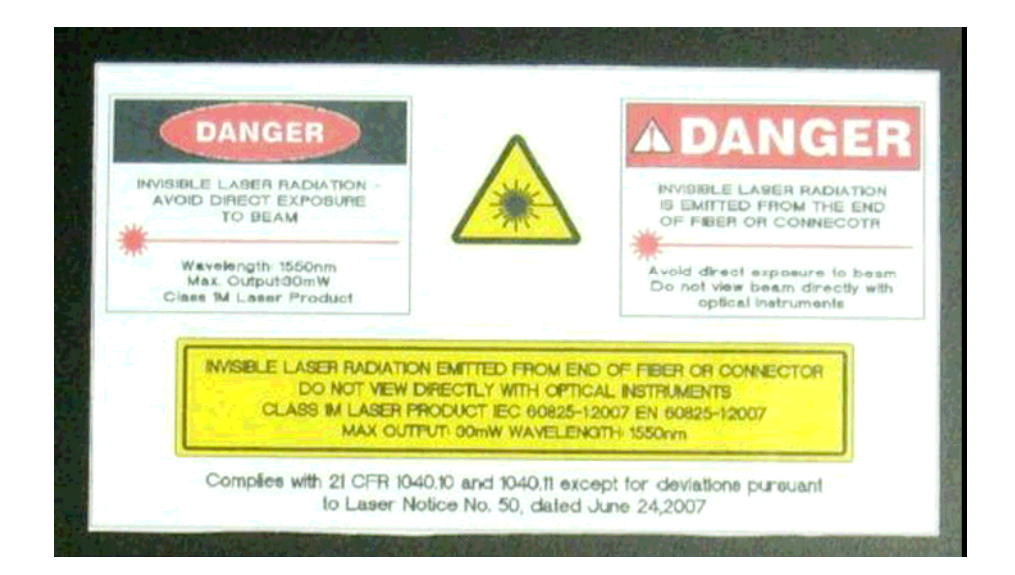

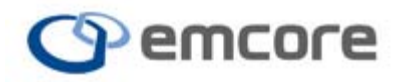

# 2 GETTING STARTED

# 2.1 Before Initializing and Operating the Unit

Check that the units and contents are complete, and no signs of visible damage on any portion of the exterior surface. Read the user manual carefully. Become familiar with all safety symbols and instructions to ensure the EYDFA is operated and maintained safely.

# 2.2 Unpacking

Check that the unit and contents are complete:

1.Wear an anti-static wrist strap and work in an electrostatic discharge (ESD) controlled area.

2.Inspect the shipping container for any indication of excessive shock to the contents, and inspect the contents to ensure that the shipment is complete.

3.Inspect the unit for structural damage that may have occurred during shipping.

Note: Keep the packaging to prevent damage to the unit in any future transport of the device.

Immediately inform Emcore and, if necessary, the carrier if the contents of the shipment are incomplete, if the unit or any of its components are damaged or defective, or if the unit does not pass the initial inspection.

| ltem                          | Quantity |
|-------------------------------|----------|
| NMOA8200 Series EYDFA         | 1        |
| CD with Instruction Manual    | 1        |
| TEST REPORT                   | 1        |
| Keys                          | 2        |
| AC Power Cord (if applicable) | 1 or 2   |

Table 1. NMOA8200 Series EYDFA Inventory

**WARNING**: Take all proper grounding precautions when unpacking the product. Notify Emcore immediately if any parts are missing.

# 2.3 Safety Information

2.3.1 Power Requirements

The system will operate from an AC power source that supplies: 85~265V AC,

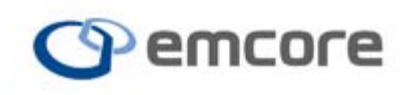

50~60 Hz; 2A or a DC power source that supplies: -36~-72V DC.

# 2.4 Safety Instructions

The following safety instructions must be observed whenever the unit is operated, serviced, or repaired. Failure to comply with any of these instructions or with any precaution or warning contained in the user's manual is in direct violation of the standards of design, manufacture, and intended use of the unit. Emcore assumes no liability for the customer's failure to comply with any of these safety requirements.

Before Initializing and Operating the Unit

- ☑ Inspect the unit for any signs of damage, and read the user's manual thoroughly.
- ☑ Install the unit as specified in the **Preparation** section.
- ☑ Ensure that the unit and any devices or cords connected to it are properly grounded.

# 2.5 Mounting and Power Connection

- 1. Mount the unit into a 19-inch wide rack or cabinet.
- 2. Turn unit power supply switch(es) OFF
- 3. Insert the key that came with the unit into the key switch on the front panel, and turn the laser key switch OFF
- 4. For dual AC Models: Plug the two power cords supplied with the unit into the three-prong connectors on the rear panel of the EYDFA and plug the other ends of the two power cords into a (85-265V VAC, 50-60 Hz power source (e.g. wall socket)
- 5. For DC powered models: carefully connect wires DC+, DC-, and GND to the terminal that is connected to the DC input of the power supply. The DC source must be 36-72VDC and wires used must handle 65VA.
- 6. Turn the unit power switch to the ON position.

**Note**: The EYDFA can operate with a single power supply and/or from two different power sources.

If the LCD on the front panel lights up, this indicates that the system electric power supply is working properly.

If the LCD does not light up, double check to see if the cord is plugged in. If necessary, disconnect all power sources to the unit and check the fuses, located between the power switch and the AC power receptacle, or between the power switch and the DC terminal block depending on the power supply type. See diagrams below:

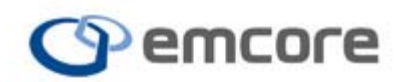

AC Electric Power Supply Connection (rear panel)

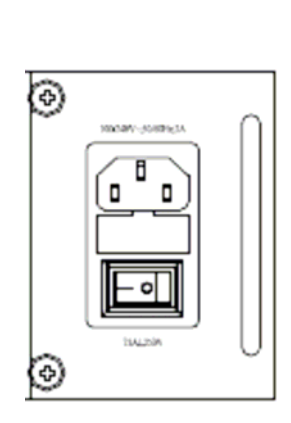

(AC) input voltage range: 85~265V AC, 50~60 Hz

#### DC Electric Power Supply Connection (rear panel)

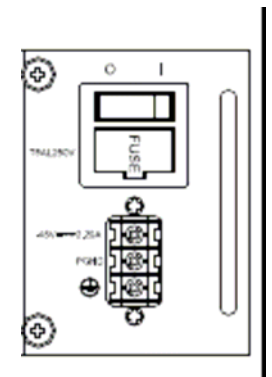

(DC) input voltage range: -36~-72V(for DC-48V)

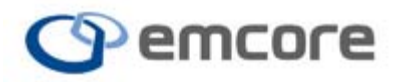

# DC connector dimensions

Below is a list of acceptable DC connectors that can be used to establish connections to the terminal blocks of the unit:

- FORK-TYPE
- Material : Electrolytic Copper
- Surface : Tin plated
- Insulation : Polyvinyl Chloride

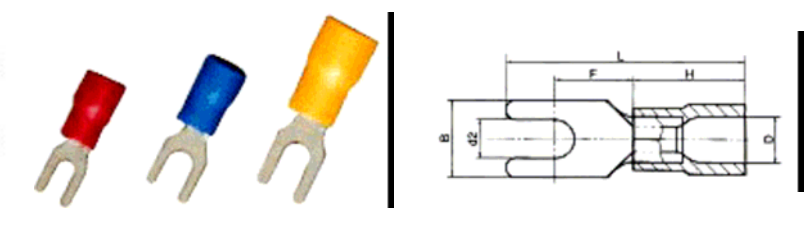

| Wire Range |      | Stud | Dimension (mm) |     |      |     |     |      |      |
|------------|------|------|----------------|-----|------|-----|-----|------|------|
| AWG        | m    | Size | d₂             | В   | L    | F   | dı  | G    | Т    |
| 22~16      | 1,25 | 3    | 3,3            | 5,9 | 19,0 | 4,5 | 4.2 | 10.0 | 0.65 |

- RING-TYPE
- Material : Electrolytic Copper
- Surface : Tin plated
- Insulation : Polyvinyl Chloride

| 3 | 0 | 0      |          |
|---|---|--------|----------|
|   |   | Dimens | ion (mm) |

| Wire Range |      | Stud | Dimension (mm) |     |      |     |     |      |     |      |
|------------|------|------|----------------|-----|------|-----|-----|------|-----|------|
| AWG        | m    | Size | d₂             | В   | L    | F   | dı  | G    | E   | Т    |
| 22~16      | 1,25 | 3    | 3,2            | 5,4 | 16,3 | 4.0 | 4,2 | 10,0 | 5,0 | 0,65 |

# 2.6 Connecting Optical Fiber Patch Cords

1. Clean all fiber patch cords before connecting to the EYDFA. Cleaning Guidelines:

#### **Fiber Patch cord connectors**

- Remove the fiber connectors dust cap and wipe the fiber connector tip with a dry lint-free cloth (such as Kimwipes®). Inspect for scratches or debris on connector surface by using a microscope (ie.100x or 200x).
- If no scratches or debris are found the connector is now clean and ready for connection. If debris or scratches are found then repeat the fiber patch cord connector cleaning guidelines.

#### **Fiber Bulkhead connectors**

- Compressed air may be used to clean fiber bulkhead connectors. Use compressed air with at least the following specifications:
  - Non-residue, inert gas for precision dust removal
  - Ultra-filtered to < 0.2 microns
  - Recommended for optical systems.

- Using compressed air as listed above, lift or remove the bulkhead dust cover and hold the can of compressed air about 6 inches from the connector. After

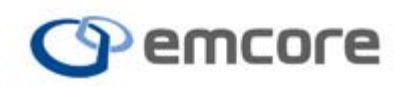

5

spraying a few short bursts into the bulkhead the connector is clean and ready for connection.

CAUTION: Use caution when handling fibers. Do not exceed fiber

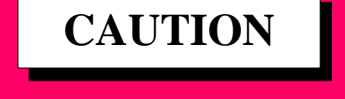

manufacturers pulling tension or bend radius specifications.

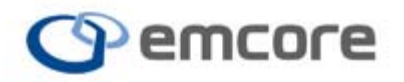

# **3 PANEL DESCRIPTION**

#### 3.1 Summary

In this chapter, general information about the front and rear panels of the NMOA8200 Series EYDFA is presented. The individual switches and connections will be introduced.

# 3.2 Panel Description

#### 3.2.1 Front Panel

Below is a typical drawing of an NMOA8200 front panel (in this case a fourport SC/APC unit with front fiber connections), and following a descriptive summary of the components.

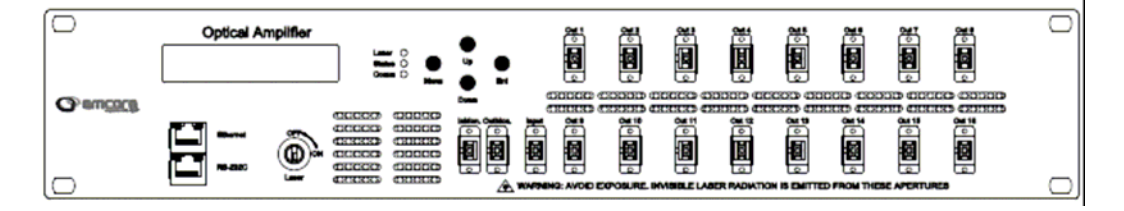

# Laser ON/OFF key switch

Table 2. Laser On/OFF Key Switch

| Condition | 3.2.1.1.1.1 Description                                 |
|-----------|---------------------------------------------------------|
| ON        | Normal Operation                                        |
| OFF       | Forces the EYDFA optical output power to be<br>disabled |

# Communication Terminal Port

Table 3. Control Switch

| Port     | Desription                                                               |
|----------|--------------------------------------------------------------------------|
| Ethernet | Ethernet Communication Port for SNMP Monitor and<br>Control              |
| RS-232C  | Serial Communication Port for RS-232C Monitor and Control (factory use). |

# • An LCD screen

Optical Amplifier 1.1.1.1.1.1.1.1.1.

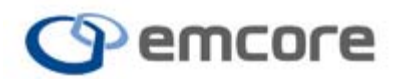

## • Three LED's indicating the EYDFA's state Table 4. LED State

| LED    | Color  | 3.2.1.1.1.1 Indication                     |
|--------|--------|--------------------------------------------|
| Looor  | Green  | Pump Lasers On                             |
| Laser  | Red    | Pump Lasers Off                            |
|        | Green  | Normal Operation (No Alarm)                |
| Status | Red    | LOS Alarm / LOP Alarm                      |
|        | Yellow | Bias / Temp / Case Temp/ Power / FAN Alarm |
| Comm.  | Blue   | Ethernet Link On                           |

## • Menu control switches for front panel user interface Table 5. Control Switch

| Switch  | 3.2.1.1.1.2 Function                                                        |
|---------|-----------------------------------------------------------------------------|
| MENU    | Enters the menu displayed on the LCD, or returns level to the previous menu |
| ENTER   | Applies the current menu item selection                                     |
| UP/DOWN | Allows user to scroll up and down through the menu items                    |

# Optical connection ports

Figure 6. Complete with an input test monitor point, output test monitor port, input and one or more outputs (see detail below).

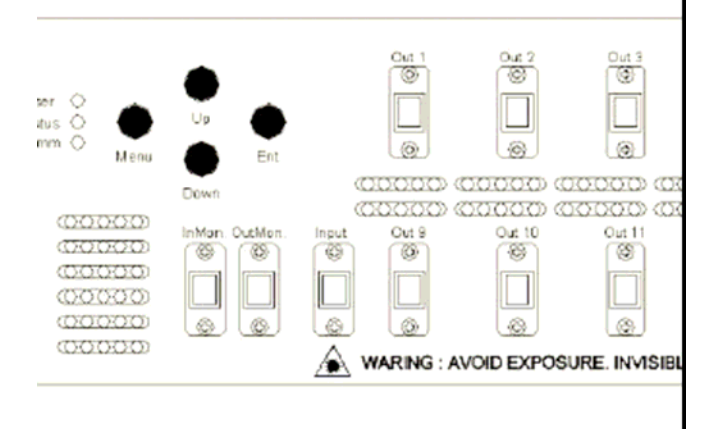

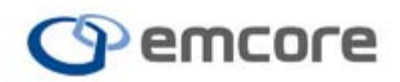

#### 3.2.2 EYDFA STATUS LED Information

## ■ LOS (Loss of Signal) Alarm

When the input optical signal power to the EYDFA is lower than the minimum input threshold, the color of status LED changes from green to red (see the TEST REPORT for factory measurement of the threshold. The threshold for triggering the loss of input signal alarm is set below the minimum optical input level).

In the event of a Loss of Signal (LOS) alarm activation, the EYDFA will automatically shut down the internal pump lasers, and the optical output power will drop to zero. In response to a loss of input signal, the bias current of the pump laser diode goes into a shutdown (Laser OFF) state to prevent damage to the laser diode.

This condition is automatically reset when the input power is restored to a power above the LOS alarm threshold for the EYDFA. The EYDFA returns to its normal state, the color of status LED changes from red to green, and the Laser ON state condition returns.

## ■ LOP (Loss of Output Power) Alarm

When the optical output power of the EYDFA drops below the reference output power, the color of the status LED changes from green to red. This level is nominally 3dB below the reference output power of the unit, and the actual value at manufacture is recorded in the test report that comes with the unit.

If the Laser OFF state is selected from the LCD menu, the color of the status LED changes from green to red.

The LOP alarm will not be active during normal operation, and if it active, will clear when the output optical power of the EYDFA returns to normal. In this case the color of status LED will be green.

#### BIAS Alarm

The Pump Laser Diode(s) provides optical energy to the Erbium and Eb/Yb Doped Fiber in the EYDFA. The optical output power of the Pump Laser Diode(s) is a function of the electrical bias current that is applied to the laser. Over the course of the life of an EYDFA, the pump lasers are expected to "age", and slow degradation in energy conversion efficiency from electrical to optical output power occurs. Thus, the pump lasers have a "beginning of life efficiency", and an "end of life efficiency". The end of life current is defined as 120% of beginning of life current, and is stored in the unit's non-volatile memory during initial manufacture. In the event the bias current of the pump laser diode exceeds 95% of the end-of-life (EOL) value, the pump bias current alarm will be activated. The pump laser diode driver is limited to never exceed the EOL bias level. If the BIAS alarm is activated, the color of status LED changes from green to yellow.

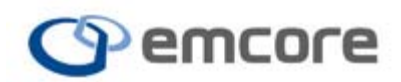

#### TEMP Alarm

The internal temperature of the Pump Laser Diode(s) must be kept within a specified operating range. The the temperature of the Pump Laser Diode(s) is continuously monitored with the use of a thermocouple. If the internal temperature of the Pump Laser Diode is found to be outside of the operational range, the TEMP alarm will be activated.

If the TEMP alarm signal is activated, the color of status LED will change from green to yellow.

#### POWER Alarm

The voltage of power supply must be kept within a specified operating range. The internal power supplies are continuously monitored with sensing electronics, and in the event that the voltage of a power supply is found to be outside of the operational range, the POWER alarm will be activated.

If the POWER alarm signal is activated, the color of status LED will change from green to yellow.

#### FAN Alarm

Both fans must be kept operating. If one or more fans are not operating, the FAN alarm is activated.

If the FAN alarm signal is activated, the color of status LED will change from green to yellow.

#### 3.2.3 Rear Panel

The rear panel of the NMOA8200 Series EYDFA consists of two hot swappable power modules and two fans, and a chassis ground lug.

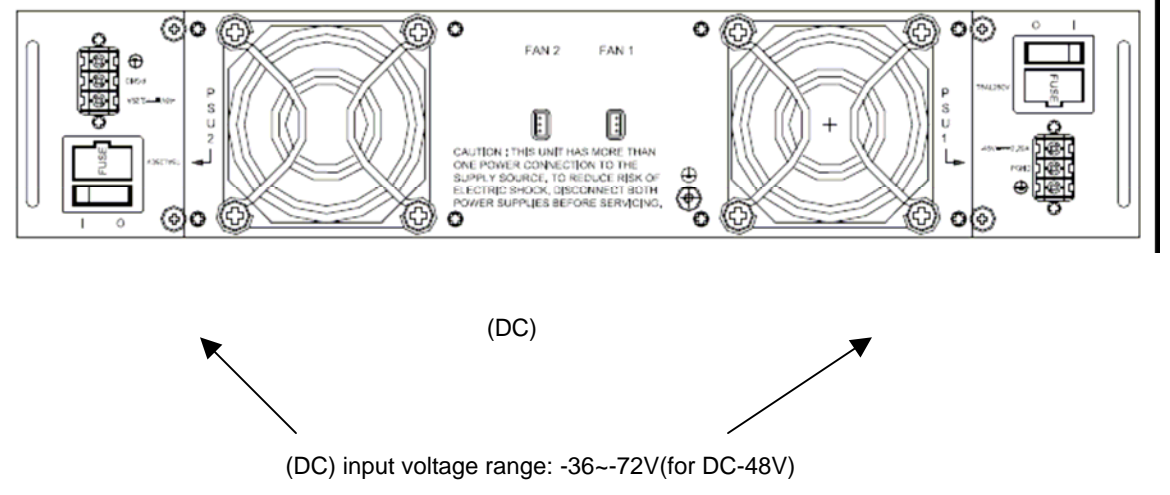

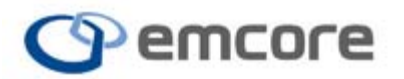

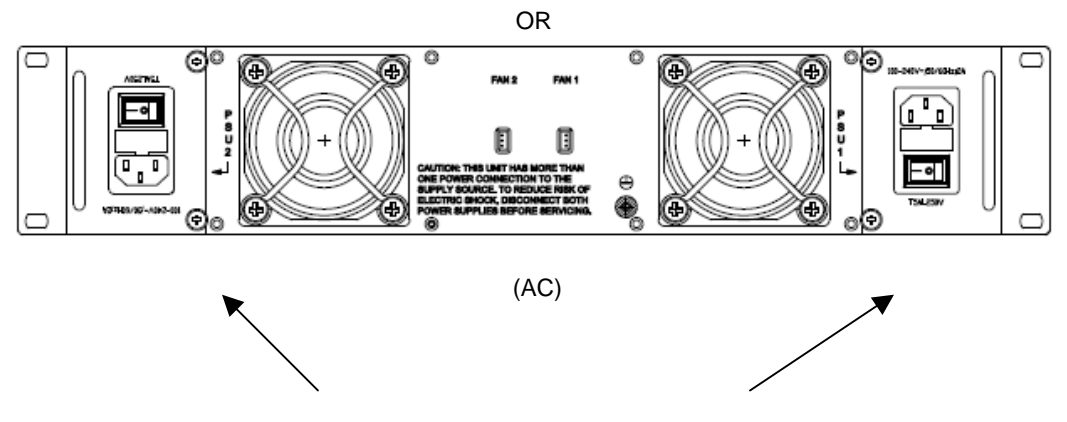

(AC) input voltage range: 85~265V AC, 50~60 Hz

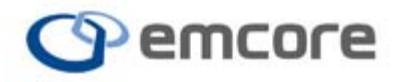

# 4 FRONT PANEL LCD INTERFACE

#### 4.1 Summary

In this chapter, an overview of the operation of the EYDFA using the front panel user interface is explained. The diagram below represents a block diagram description the operational menu tree accessible through the LCD display.

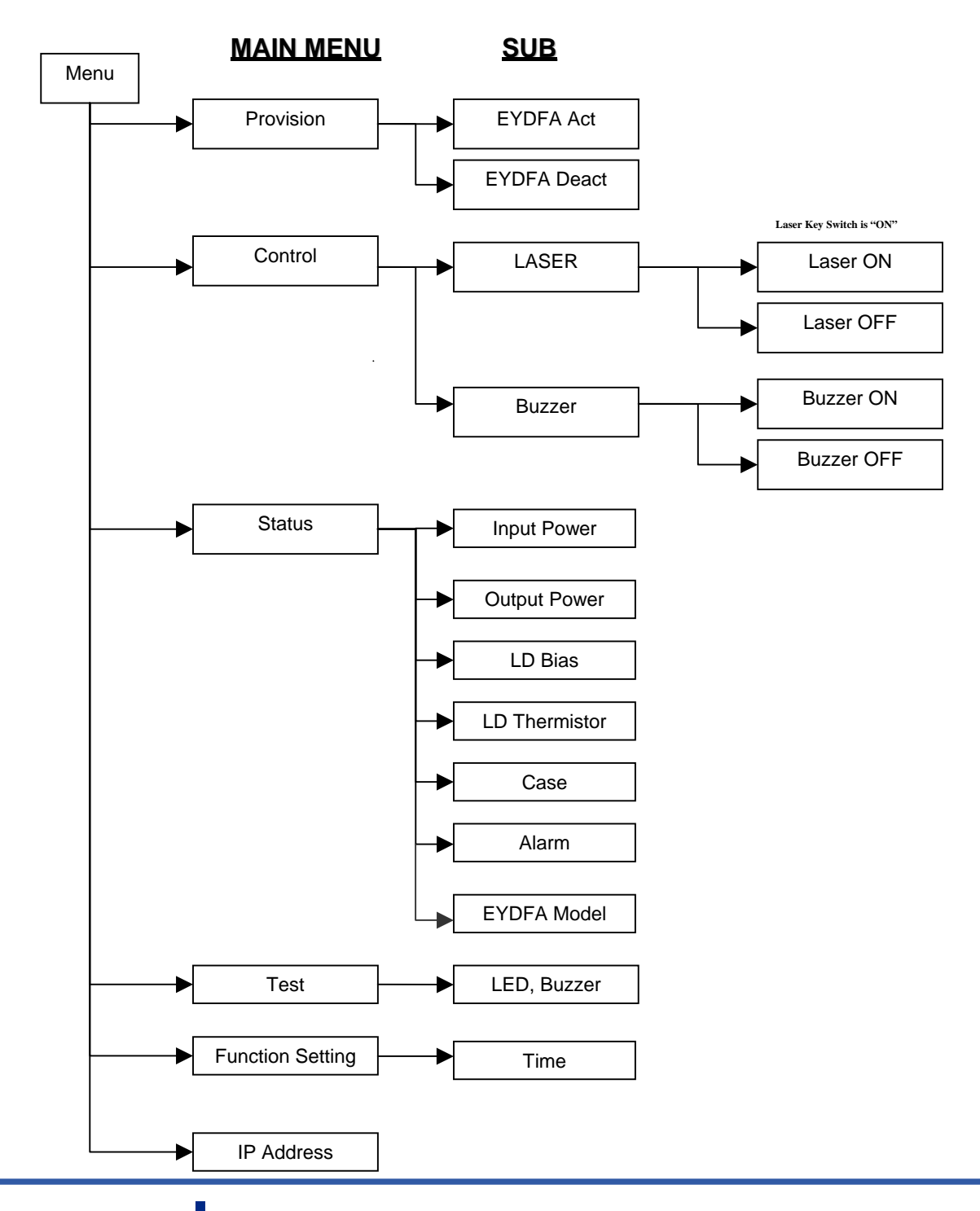

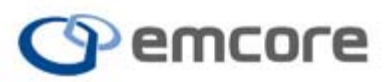

#### EMCORE Broadband 2015 West Chestnut Street Alhambra, California 91803-1542 Tel: 626-293-3400 Fax: 626-293-3428 www.emcore.com

Copyright 2010. EMCORE Corporation

# 4.2 LCD Display

When the unit is first powered ON, the LCD display will initially report the following:

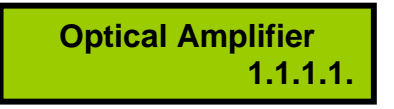

**NOTE:** In all LCD menus, if you do not select a menu button for about 15 seconds, the menu will automatically return to the previous or default menu state.

#### 4.2.1 Menu Selections

The main menu categories are: Provision, Control, Status, Test, Function Setting and IP Address. You can select any of these categories by first selecting the Menu button, and then using the Up/Down buttons to scroll through the list of available options.

For example, from the initial start-up, press the Menu button once.

The LCD display will change to display the first two main menu options, with the cursor (indicated by ">" symbol) is active on the "Provision" menu.

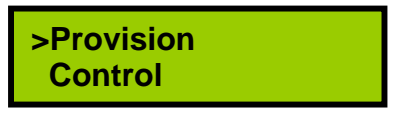

With one push of the Down button, the cursor will move to the "Control" menu option.

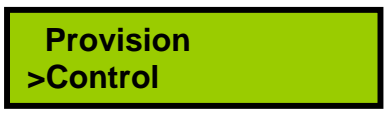

Another push of the Down button, will call up the next two menu items, Status and Test, with the cursor now on Status.

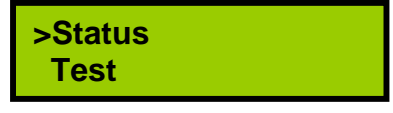

Another push of the Down button will move the cursor to the Test menu.

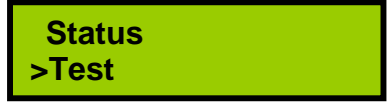

The final two menu items (Function Setting and IP Address) will now be displayed.

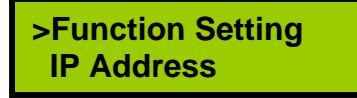

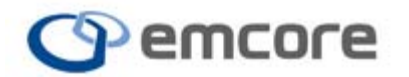

IP Address is the last main menu available to select.

From the above screen if you push the Down button two more times, the first two main menu items will reappear, and so on. It is possible to reverse through the list with the Up button at any time.

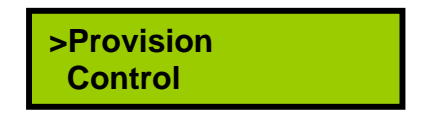

#### 4.2.2 Provision Menu

A user is able to control the operational state of the EYDFA by selecting the Provision menu option. There are two operational states to choose from: active (ACT) and deactivate (DEACT). Select ACT for normal operation, and DEACT for normal operation with alarm information suppressed. The table below summarized the differences.

Table 6 Provision Menu Descriptions

| ACT State               | DEACT State                                                                         |
|-------------------------|-------------------------------------------------------------------------------------|
| EYDFA: normal operation | EYDFA: normal operation<br>Status LED: GREEN<br>(Alarm information is not detected) |

#### Provision menu operation

Select the Provision menu by pressing the Enter button when the cursor is pointing at Provision.

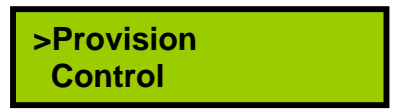

The Provision sub menu will now be displayed.

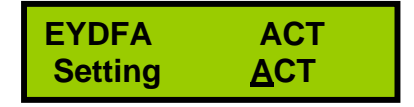

The first line of the above screen indicates the current state of the EYDFA. If you want to change the current state, move the cursor with the Up or Down button to the setting you wish to select, and push the enter button

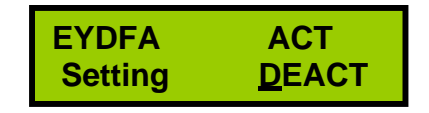

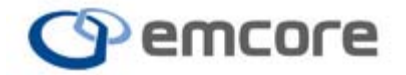

The LCD screen will display the action momentarily, and return to the previous Main menu.

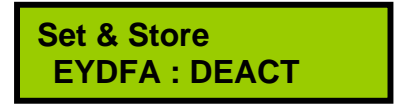

#### 4.2.3 Control Menu

In the Control Menu, a user is able to modify the state of the EYDFA output by setting the Laser to ON or OFF. Also one can enable or disable the audible Buzzer alarm from this menu.

For Example, from the main menu, move the cursor to the Control menu item.

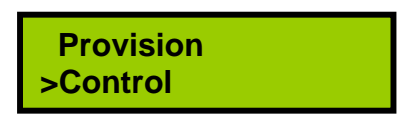

Push the Enter button to advance to the Laser menu.

Laser ON/OFF

| >Laser<br>Buzzer |
|------------------|
|------------------|

As illustrated in the example screen below, the first line indicates the current state of the EYDFA laser (in this case OFF).

If a user wants to select a different state, the Up or Down button will toggle between the two options. Press enter to select the desired state.

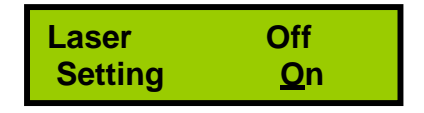

Note if the Laser key switch is in the OFF State, selecting Laser Setting ON will have no effect. If the EYDFA and Key switch is currently ON, and unit is in normal operation, selecting OFF will disable the optical output power from the unit, and the Laser LED will turn Red.

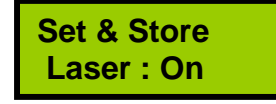

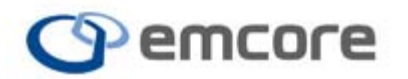

#### Buzzer ON/OFF

If the unit is in normal operation, the alarms are enabled (Provision = ACT), and the Buzzer setting is ON, an alarm condition on the EYDFA will result in an audible Buzzer sound. If and when the alarm condition of the EYDFA is removed, the Buzzer sound will automatically stop.

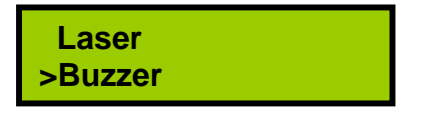

As illustrated in the example screen below, the first line indicates the current selected buzzer state of the EYDFA.

If a user wants to select a different state, the Up or Down button will move the cursor to the desired state, and Enter will select it.

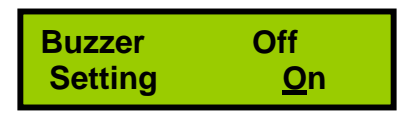

For example, pushing the Enter button from the above example will result in a momentary information screen similar to below before returning to the main menu.

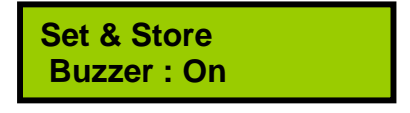

When the Buzzer selection is OFF and an EYDFA alarm is activated, the Buzzer sound will not activate. Also, if the unit alarms are disabled (Provision = Deact), the buzzer will not activate under an alarm condition whether the Buzzer state is ON or OFF.

#### 4.2.4 Status Menu

The Status menu allows a user to conveniently monitor the operational state and key parameters of the EYDFA and it's components.

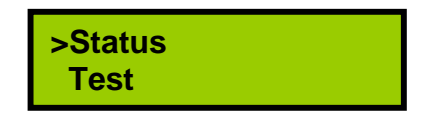

The first sub menu item is **Input Power**. The Input Power is the optical input power as measured by the internal photo-detector that is constantly monitoring this parameter.

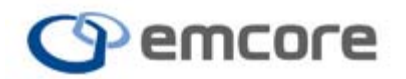

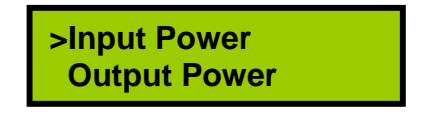

Input Power will be displayed in dBm.

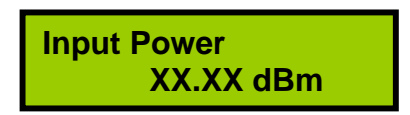

The next sub menu item is **Output Power**. The Output Power is the optical output power as measured by the internal photo-detector that is constantly monitoring this parameter. If the EYDFA has multiple output ports, all ports will be available to view with values displayed in dBm.

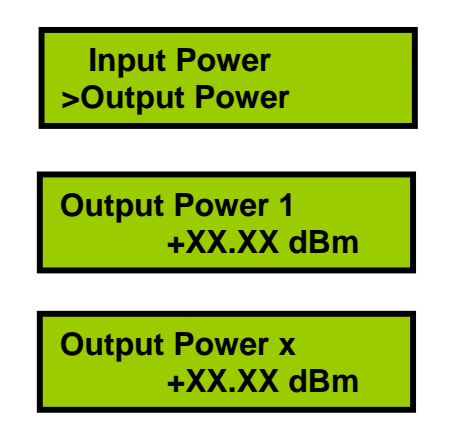

The **LD Bias Current** is the measured bias current being applied to the pump laser diode.

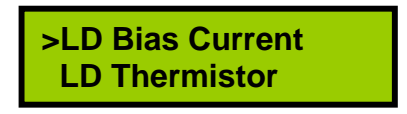

For units with multiple pump lasers, all bias currents will be available in the menu, and indicated as LD1, LD2 etc. The LD Bias Current(s) will be display in mA.

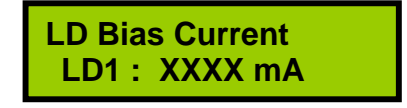

The **LD Thermistor** menu item reports the temperature of the individual pump laser diodes in Celsius (°C).

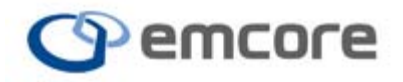

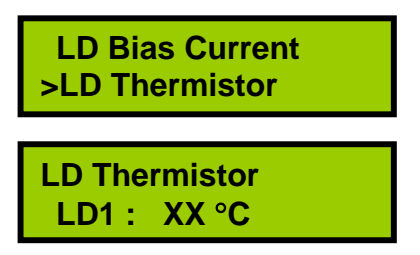

Selecting the **Temperature** menu item will report the EYDFA module temperature in Celsius (°C).

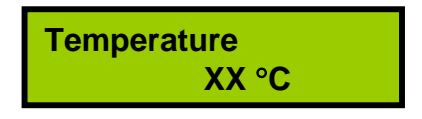

The Alarm Status menu allows for a check of the unit's Alarm status.

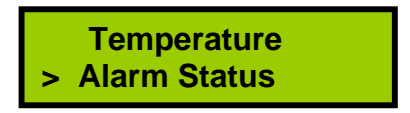

To move another alarm state, push Up/Down button.

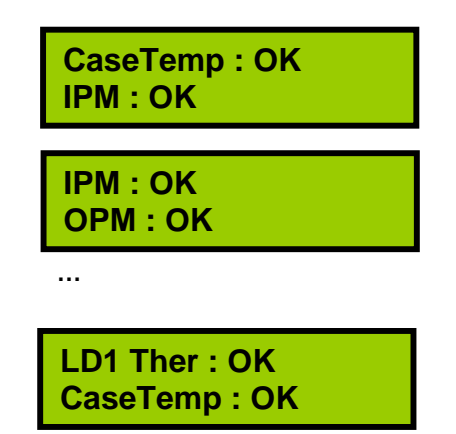

Table 7. Alarm Descriptions

| Name     | Variable            | Description                                                                                            |
|----------|---------------------|----------------------------------------------------------------------------------------------------|
| aseTemp. | Case<br>Temperature | <ul> <li>Temperature state of the EYDFA module.<br/>(OK: Normal, FAIL: Abnormal)</li> </ul>            |
| IPM      | Input Power         | <ul> <li>Input optical signal power to the EYDFA.<br/>(OK: Normal, FAIL: Abnormal)</li> </ul>          |
| OPM      | Output Power        | <ul> <li>Output optical power of the EYDFA.<br/>(OK: Normal, FAIL: Abnormal)</li> </ul>                |
| POWER 1  | Power Supply<br>1   | <ul> <li>Power Supply state of the EYDFA module.<br/>(OK: Normal, FAIL: Abnormal)</li> </ul>           |
| POWER 2  | Power Supply 2      | <ul> <li>Shows the Power Supply state of the EYDFA<br/>module. (OK: Normal, FAIL: Abnormal)</li> </ul> |

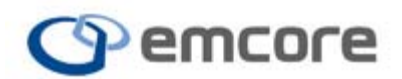

#### EMCORE Broadband

| FAN 1    | Fan1       | Shows the FAN state of the EYDFA module    |
|----------|------------|--------------------------------------------|
|          |            |                                            |
| FAN 2    | Fan2       | Shows the FAN state of the EYDFA module    |
|          |            | (OK: Normal, FAIL: Abnormal)               |
| LD1 BIAS | Current    | ■ Shows the state of the Pump Laser Diode  |
|          |            | Bias current. (OK: Normal, FAIL: Abnormal) |
| LD1 THER | Thermistor | ■ Shows the temperature state of the Pump  |
|          |            | Laser Diode. (OK: Normal, FAIL: Abnormal)  |

Selecting EYDFA Model Name will provide the full model string of the unit.

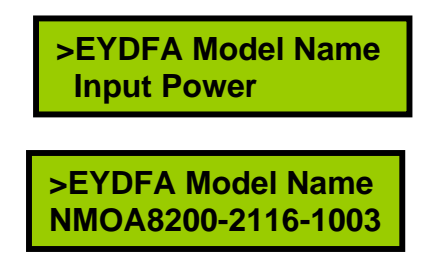

## 4.2.5 Test Menu

The Test menu allows a user to perform simple tests on the LEDs and Buzzer to ensure they are functioning correctly.

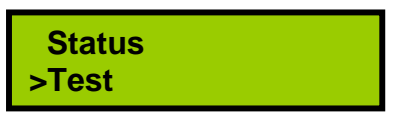

Select LED Test to see the Laser and Status momentarily turn yellow and flash.

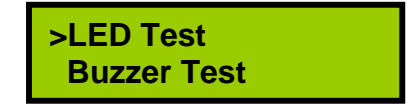

Select Buzzer Test to hear a momentary audible chirp.

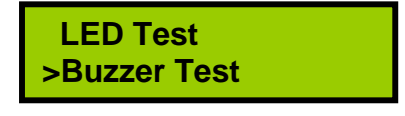

#### 4.2.6 Function Setting Menu

It is possible to set the real time clock of the system from the front panel by selecting the Time menu item.

>Time

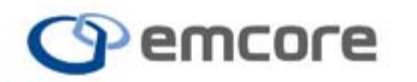

A user may select the Time menu item followed by Present Time to see the present date and time of the unit:

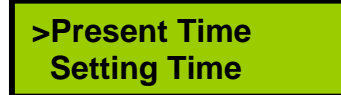

The Time will be displayed similar to below example.

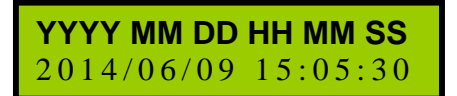

The Setting Time sub menu will allow a change to the date and time.

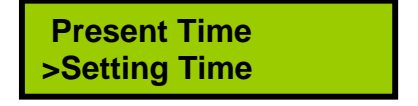

A push of the Down button will move the cursor one position to the right, and a push of the up button will cause an increment to the value selected.

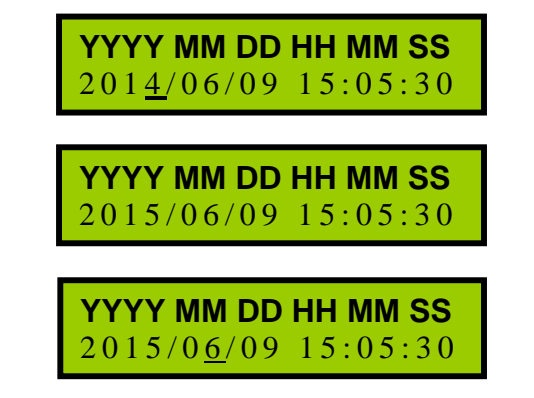

Pressing the enter button, will store the new time value.

## 4.2.7 IP Address

The IP Address menu will report the current IP address setting for the Ethernet inteface.

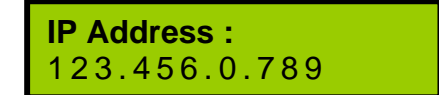

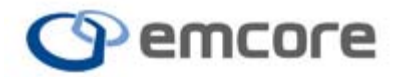

# 5 COMMUNICATION INTERFACE

# 5.1 Command Line Interface (CLI)

A user can monitor or control the EYDFA remotely with the Console via the Ethernet port.

#### 5.1.1 Connecting to the NMOA8200 Series EYDFA through Ethernet port

With the EYDFA power off, connect a RJ-45 cable between a personal computer and the NMOA8200 Series Ethernet port on the front. Power up the NMOA8200 Series optical amplifier. Invoke a terminal emulation program on the PC (in this example invoking a DOS prompt on a PC with Windows XP installed, by selecting start -> Run..., and then typing "cmd" at the prompt.)

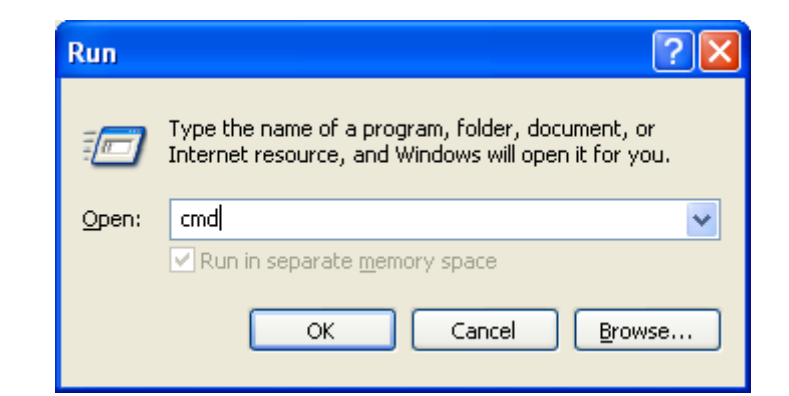

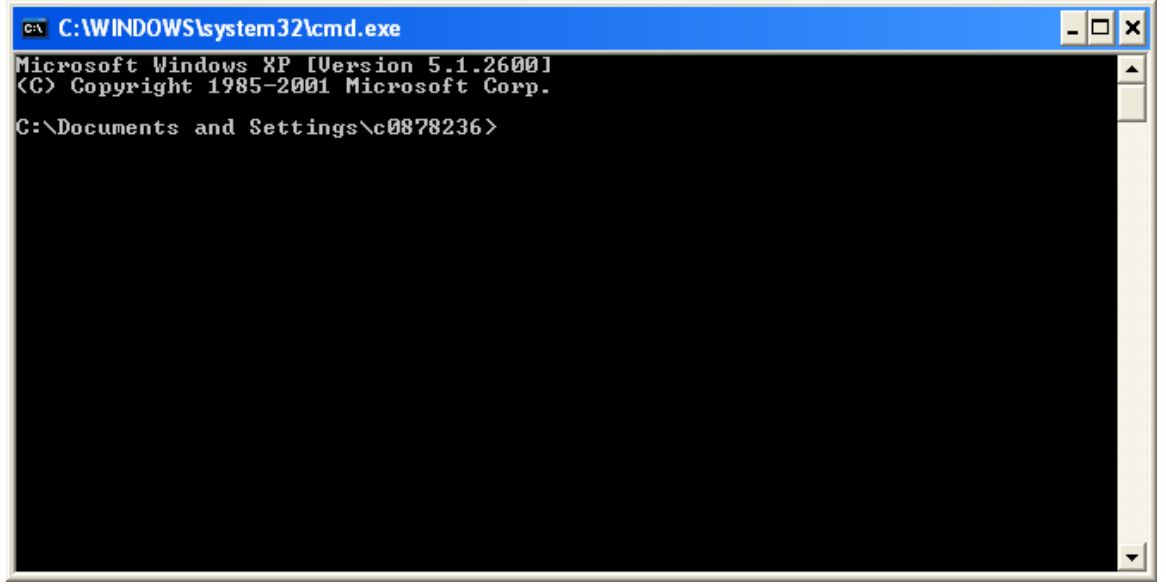

5.1.2 Starting a Telnet Session

Check the IP address of the EYDFA by using the menu item IP Address in the front panel (section 4.2.7)

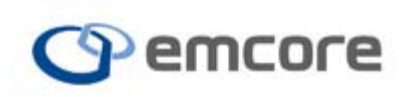

It may be necessary to configure the network connection parameters on the PC to make a connection. For example it may be necessary to configure your PC's LAN connection to have the first three octets of the PC's IP address setting consistent with the first three octets of the NMOA8200 IP Address.

For example, if the NMOA8200 unit IP address is set to the default 192.168.0.100, from the PC, if using Windows XP operating system, select: Start -> Control Panel -> Network Connections -> Internet Protocol -> TCP/IP -> Use the following IP address: 192.168.0.101 -> subnet mask: 255.255.255.0

Consult your IT department for further assistance if required.

A proper connection will be established when a "ping" command results in successful packet return (see below window)

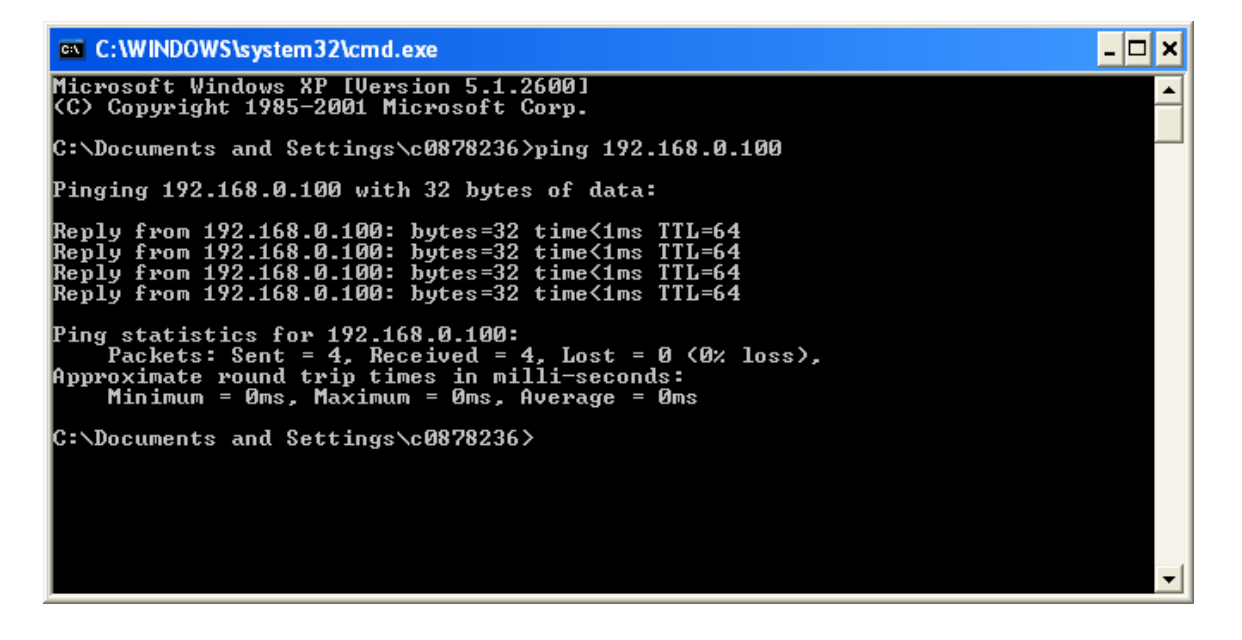

At the command prompt, type the following case sensitive command (replacing the IP Address with the one found in the LCD display):

#### telnet 192.168.0.100

A script will run, and user will see something similar to the screen shot below in the Console window. And a prompt for Login will appear.

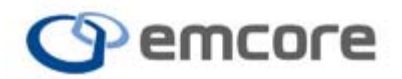

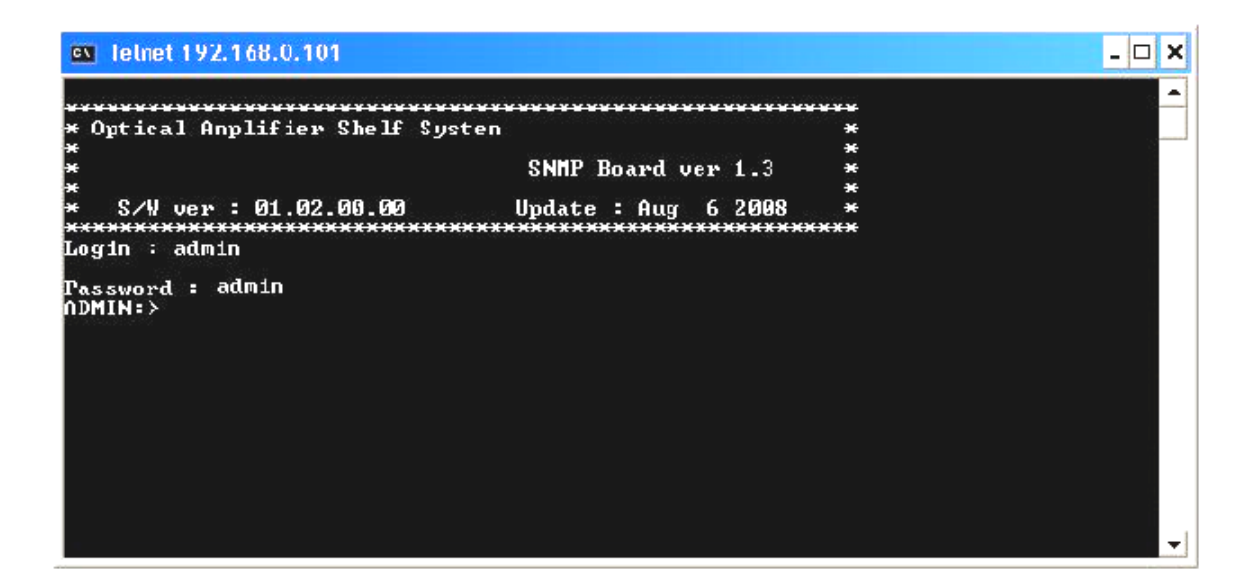

#### 5.1.3 ADMIN and USER accounts

ADMIN and USER accounts are established separately for different access priorities. ADMIN account holder can set passwords for both ADMIN and USER accounts. The default unit user id is "admin" and password is "admin". Administrative work, such as network connection settings, monitor and control of the EYDFA are allowed under the ADMIN account.

The USER account holder, for example the equipment operator, will have permission to monitor the EYDFA's status, but will not have permission to change passwords or settings. The default unit user id is "user" and password is "user".

#### 5.1.4 Network Configuration

The user will need to set up network configuration for the product, which can be accomplished within the Console.

The factory default IP address is 192.168.0.100. The network configuration can be modified by either SNMP or Telnet. Once modified, the unit will need to be rebooted in order for the new configuration to be stored. The reset command within the CLI performs the function.

Note that the network configuration can be set only from within the ADMIN account.

| Item       | Default Value |
|------------|---------------|
| IP         | 192.168.0.100 |
| SubnetMask | 255.255.255.0 |
| Gateway    | 192.168.0.1   |

Table 8 Factory Default Network Configuration

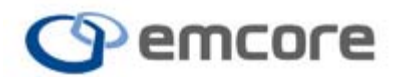

The CLI commands required to make changes are **ip**, **subnetmask**, **gateway** and **reset**. Details for the commands and their arguments are described in section 5.1.5. Follow the example below on how to change these settings:

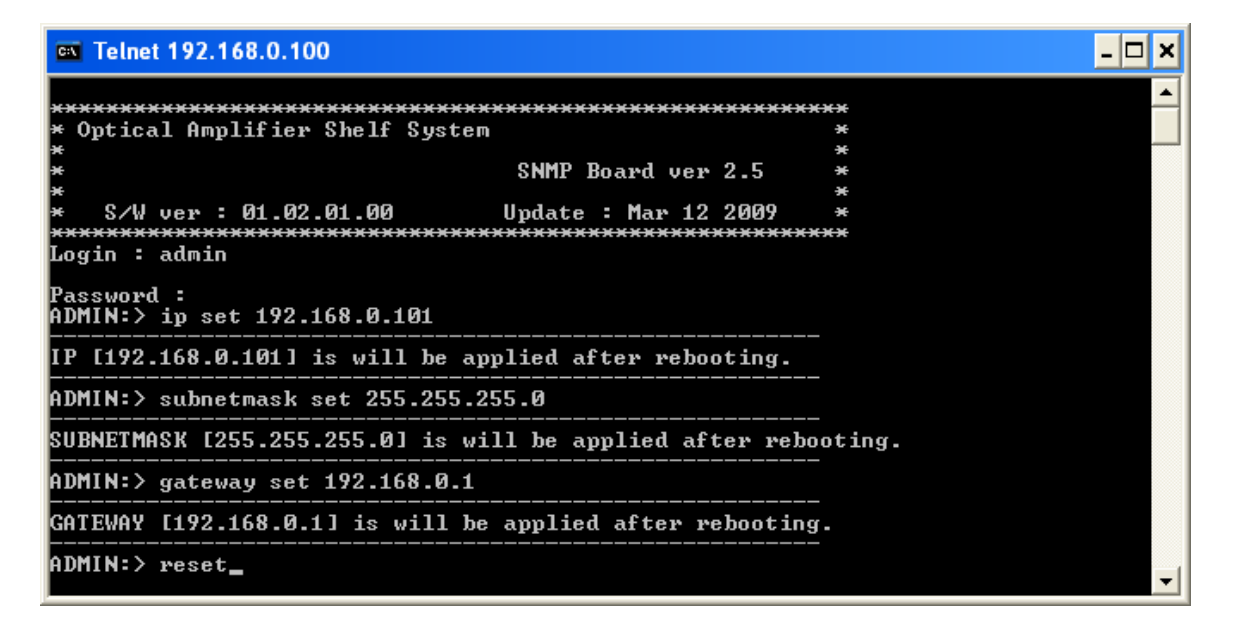

Since the IP address has changed after the reset, the user will need to invoke a new Telnet sessions to continue with other CLI functions.

#### 5.1.5 Command Line Interface (CLI) Commands

Note: the syntax information of a CLI command will be provided if a user enters the Command without any arguments.

#### Summary:

**?** : Displays summary list of available Commands in the CLI with a brief description for convenience.

ver: Displays hardware and SW version information about the EYDFA.

cls: Clears the console screen.

**ping**: Sends IP packets and reports response to confirm proper network connection.

**logout** : Performs a log out from ADMIN or USER account. Note, a logout will not end the Telnet connection, and user can log back in from the prompt.

ip: Allows users to get or set the unit's IP address.

subnetmask: Allows user to get or set the subnetmask information for the

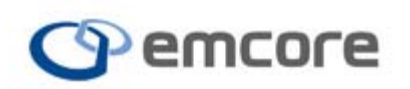

unit.

gateway: Allows user to get or set the subnetmask information for the unit.

**initsys**: This command will initialize the product to the factory default configuration. All configurations including log information will be initialized.

**reset**: Resets the network interface settings due to network reconfiguration steps. Operation of optical amplifier is not affected by this command, however communication may need to be reestablished via the Ethernet port.

**mpu** : Command to access the Main Process Unit configuration and allows settings such as time and buzzer configuration

**ofau** : OFAU (Optical Fiber Amplifier Unit) command provides access to status and setup of the optical amplifier module resident within the system.

**snmp** : Command for SNMP configuration and confirmation.

**log** : Check log information and clear the log. Log information can only be cleared through the command line interface.

timesync : Command to manually update the RTC (Real Time Clock).

| Command Execution Privileges |            |           |
|------------------------------|------------|-----------|
| command                      | ADMIN      | USER      |
| ver                          | 0          | 0         |
| cls                          | 0          | 0         |
| ping                         | 0          | 0         |
| logout                       | 0          | 0         |
| ip                           | Read/Write | Read Only |
| subnetmask                   | Read/Write | Read Only |
| gateway                      | Read/Write | Read Only |
| initsys                      | 0          | Х         |
| reset                        | 0          | 0         |
| mpu                          | Read/Write | Read Only |
| otu                          | Read/Write | Read Only |
| ofau                         | Read/Write | Read Only |
| snmp                         | Read/Write | Read Only |
| log                          | Read/Write | Read Only |
| timesync                     | 0          | Х         |

Table 9 ADMIN and USER Privileges

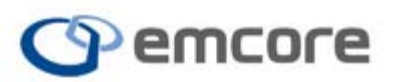

#### Details:

#### 5.1.5.1 VER

| Sof | tware and SNMP board version information. (example below) |
|-----|-----------------------------------------------------------|
|     | [ADMIN]# VER                                              |
|     | * Optical Amplifier Shelf System *                        |
|     | * SNMP Board ver 1.3 *                                    |
|     | * *                                                       |
|     | * S/W ver : 01.00.00.00 Update : Jun 18 2008 *            |

#### 5.1.5.2 CLS

Clears the console screen.

#### 5.1.5.3 PING

Confirms IP address is correctly connected to the physical device. (example below)

| <br> |                         |
|------|-------------------------|
| [A[  | DMIN]# PING 192.168.0.1 |
| 19   | 2.168.0.1 is alive.     |

#### 5.1.5.4 LOGOUT

Log out from the Console. Telnet session will remain established.

#### 5.1.5.5 IP

View or set up IP Address. Allows all units in network to have a unique IP address.

#### 5.1.5.6 SUBNETMASK

View or set up SubnetMask Address. Check network connection configuration before set up.

#### 5.1.5.7 GATEWAY

View or set up Gateway Address. Confirm Gateway address of connected network before set up.

#### 5.1.5.8 INITSYS

Initialize the product with factory default setup. Note that all the configurations, including log information, will be initialized.

#### 5.1.5.9 RESET

Reset network connections for configuration change or connection reset. The OFAU (Optical Fiber Amplifier Unit) operation is not affected by this command. Only the network connection will be reset.

#### 5.1.5.10 MPU

Allows user to check the MPU information and status of physical devices connected the MPU. In addition, a basic set up of the MPU is possible. See below for examples.

Usage : MPU [ARG1] [ARG2] [ARG3] ARG1 : GET, SET

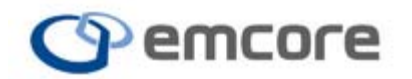

| ARG2 : GET - SYSINFO. MPU module Information  |
|-----------------------------------------------|
| STATUS. MPU module Status                     |
| CONFIG. MPU module Configuration              |
| INPOWER. Input Power Value of MPU Module      |
| SET - TIME.                                   |
| DESCR. MPU Description                        |
| ALS. Machine All ALS Control                  |
| BUZZ. MPU Buzzer Setting                      |
| ARG3 : TIME - Set New Time. [YYYYMMDDhhmmss]  |
| DESCR - Enter User define string.[Len:0 ~ 20] |
| ALS - ON, OFF                                 |
| BUZZ - ON, OFF                                |

MPU SET DESCR [Len : 0 ~20]: Input MPU Description (Ex) MPU SET DESCR Shelf-OFA for Node 1

MPU SET TIME [YYYYMMDDhhmmss] : Input time information for the MPU. Use 14 digits to input the time information in the following format: [YYYYMMDDhhmmss]. (Ex) MPU SET TIME 20061207091830

MPU GET SYSINFO : View MPU Model Name, Description, Serial Number, Firmware Version, Hardware Version. (Ex)

[ADMIN]# MPU GET SYSINFO \_\_\_\_\_ Model Name : XXX Description : EMCORE Serial Number : XXX Firmware Version : 1.00 Hardware Version : 1.00 -----

MPU GET\_STATUS : View MPU time information. (Ex)

[ADMIN]# MPU GET STATUS -----Current Time (Bit) : 2006/12/07 11:48:34 Provision (Bit) : 0x1 Card ACT (Bit) : 0x1 Card Alarm (Bit) : 0x0

-----

5.1.5.11 SHELF (Highest System Level Information)

Provides Basic information of the EYDFA at the system level. (Ex)

| Usage : SHELF [ARG1] [ARG2] [ARG3] [ARG4]     |  |
|-----------------------------------------------|--|
| ARG1 : GET, SET                               |  |
| ARG2 : GET - INFO - SHELF system information  |  |
| PSINFO - Power Supply Output Power            |  |
| ALARM - Now, all alarm value of shelf system  |  |
| SYSTH - Alarm threshold value of shelf system |  |
| LOG - System log information                  |  |

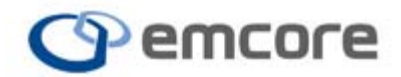

# **EMCORE Broadband**

SET - PSEN - Power Supply Alarm Enable/Disable AGR3 : INDEX (1 ~ 2) AGR4 : VALUE (1 : alarm enable, 0 : alarm disable)

SHELF GET INFO : View Logical ID

SHELF GET PSINFO : Power supply module information. (Ex)

# Power Supply Voltage Information.

Power supply module count : [2]

Power supply No.[1] type : AC 220V PS output voltage : [50] Alarm enable value : [1]

Power supply No.[2] type : DC -48V PS output voltage : [55] Alarm enable value : [0]

Divide value by '10'

SHELF GET ALARM : All alarm status of at the system '1' value indicates clear. Any other value indicates an alarm state. (Ex)

```
# Now, All alarm value of SHELF system. #
* FAN status alarm *
No.1 : [1]
No.2 : [1]
Value '1' is OK. Value '6' is FAIL.
* Power supply status alarm *
No.1 : [1]
No.2 : [1]
Value '1' is OK. Another Value is FAIL.
* Casetemp status alarm : [1].
Value '1' is OK. Another Value is FAIL.
* Optical component status alarm *
IPM status alarm : [1]
OPM status alarm : [1]
* LD component status alarm *
LD No.1
BIAS alarm : [1]
TEMP alarm : [1]
LD No.2
BIAS alarm : [1]
TEMP alarm : [1]
LD No.3
BIAS alarm : [5]
TEMP alarm : [5]
LD No.4
BIAS alarm : [1]
TEMP alarm : [1]
```

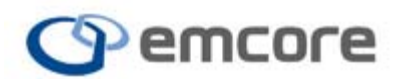

#### **EMCORE Broadband** 2015 West Chestnut Street

Alhambra, California 91803-1542 Tel: 626-293-3400 Fax: 626-293-3428 www.emcore.com

at the system level. (Ex) # SHELF system threshold value Casetemp alarm threshold value information. AlarmHIHI : [111] AlarmHI : [222] AlarmLO : [333] AlarmLOLO : [444] Output voltage information of Power Supply No.1. AlarmHIHI : [555] AlarmHI : [666] AlarmLO : [777] AlarmLOLO : [888] Output voltage information of Power Supply No.2. AlarmHIHI : [999] AlarmHI : [123] AlarmLO : [456] AlarmLOLO : [789]

SHELF GET SYSTH : Indicates the alarm threshold value settings

Divide value by '10'

# SHELF GET LOG : log information. Max log count : 100, max log index : 32767. (Ex)

| # Log Count : [14] (1 ~ 100)                                                                             |
|----------------------------------------------------------------------------------------------------|
| # Last log index : [14] (1 ~ 32767)                                                                      |
|                                                                                                    |
| index [1] : [4858e6f9:05:00:06122b06010401ab57010b010301010301030300:02013b] : LD3 BIAS alarm is         |
|                                                                                                    |
| Index [2] : [48586619:05:00:06122b06010401ab57010b010301010301020300:02011a] : LD3 Temp alarm is occured |
| index [3] : [4858e907:05:00:06122b06010401ab57010b010301010301030300:02013b] : LD3 BIAS alarm is         |
| occured                                                                                                  |
| index [4] : [4858e907:05:00:06122b06010401ab57010b010301010301020300:02011a] : LD3 Temp alarm is occured |
| index [5] · [4858ea1b:05:00:06122b06010401ab57010b010201010201020200:02012b] · [ D2 BIAS alarm in        |
|                                                                                                    |
|                                                                                                    |
| index [6]: [4858ea10:05:00:06122006010401ab57010b010301010301020300:02011a]: LD3 1 emp aiarm             |
| is occured                                                                                               |
| index [7] : [4858fd84:05:00:06122b06010401ab57010b010301010301030300:02013a] : LD3 BIAS alarm is occured |
| index [8] · [4858fd84·05·00·06122b06010401ab57010b010301010301020300·02011a] · ] D3 Temp alarm is        |
| occured                                                                                                  |
| index [9] : [4858fdbf:05:00:06122b06010401ab57010b010301010301030300:02013b] : LD3 BIAS alarm is         |
| occured                                                                                                  |
| index [10] : [4858fdbf:05:00:06122b06010401ab57010b010301010301020300:02011a] : LD3 Temp alarm           |
| is occured                                                                                               |

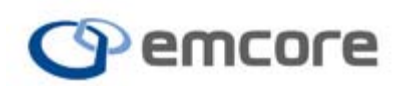

index [11] : [4858feb8:05:00:06122b06010401ab57010b010301010301030300:02013b] : LD3 BIAS alarm is occured index [12] : [4858feb8:05:00:06122b06010401ab57010b010301010301020300:02011a] : LD3 Temp alarm is occured index [13] : [485928af:05:00:06122b06010401ab57010b010301010301030300:02013e] : LD3 BIAS alarm is occured index [14] : [485928af:05:00:06122b06010401ab57010b010301010301020300:02011a] : LD3 Temp alarm is occured

SHELF SET LOG: log information clear. (Ex)

[ADMIN]# shelf set log

[ADMIN]# shelf get log

-----

-----

# Log Count : [0] (1 ~ 100)

# Last log index : [0] (1 ~ 32767)

# 5.1.5.12 OFAU (Optical Fiber Amplifier Unit) – amplifier module resident in the system)

Check information on OFAU and its status. In addition, basic set up of OFAU is possible. See below for examples. (Ex)

| Usage : OFAU [ARG1] [ARG2] [ARG3]             |
|-----------------------------------------------|
| ARG1 : GET, SET                               |
| ARG2 : GET - SYSINFO. OFAU Model Information. |
| STATUS. OFAU Module Status.                   |
| CONFIG. OFAU Module Config Data.              |
| OPMODE. OFAU Operation Mode.                  |
| ARG3 : Slot Number Value. [1 ~ 10].           |
| 0 - All Slot Information. (Only use GET)      |
| ARG4 : SET - Value [Unit : 0.1 dBm]           |
| OPMODE Value [20:AGC or 30:APC].              |

OFAU GET SYSINFO – View OFAU module basic Information. (Ex)

[ADMIN]# OFAU GET SYSINFO OFAU Slot Number [0] Model Name : XXX Description : EMCORE Serial Number : XXX Firmware Version : 1.00 Hardware Version : 1.00

OFAU GET STATUS – View OFAU current status. (Ex)

[ADMIN]# OFAU GET STATUS

OFAU Slot Number [1]

EYDFA Alarm Status (Bit) : 0x0 Operation Mode : 30 Case Temp. : 32 ['C] OFA input +5V : 5.1 [V]

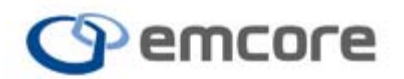

Input Power : XX.XX [dBm] Number of Optical Output Port : [16] Output Power of port No.1 : XX.XX [dBm] Output Power of port No.2 : XX.XX [dBm] Output Power of port No.3 : XX.XX [dBm] Output Power of port No.4 : XX.XX [dBm] Output Power of port No.5 : XX.XX [dBm] Output Power of port No.6 : XX.XX [dBm] Output Power of port No.7 : XX.XX [dBm] Output Power of port No.8 : XX.XX [dBm] Output Power of port No.9 : XX.XX [dBm] Output Power of port No.10 : XX.XX [dBm] Output Power of port No.11 : XX.XX [dBm] Output Power of port No.12 : XX.XX [dBm] Output Power of port No.13 : XX.XX [dBm] Output Power of port No.14 : XX.XX [dBm] Output Power of port No.15 : XX.XX [dBm] Output Power of port No.16 : XX.XX [dBm] Laser Alarm Status (Bit) : 0x0 LD[1] ==> Bias : 0 [mA] Temp. : 21 ['C] LD[2] ==> Bias : 1 [mA] Temp. : 25 ['C] LD[3] ==> Bias : 58 [mA] Temp. : 26 ['C] LD[4] ==> Bias : 48 [mA] Temp. : 25 ['C] \_\_\_\_\_ OFAU GET CONFIG – View OFAU configuration. (Ex) [ADMIN]# OFAU GET CONFIG OFAU Slot Number [1] OFA input +5V Low Limit : 4.7 [V] OFA input +5V High Limit : 5.3 [V] Input Power Minimum : -15.9 [dBm] Input Power Maximum : 6.9 [dBm] Output Power Minimum : -5.0 [dBm] Output Power Maximum : 18.1 [dBm] Alarm Level of Input Power: -60.0 [dBm] Reference Output Power: -60.0 [dBm] IPM alarm threshold value information. ALARM HIHI: 11.1 [dBm] ALARM HI : 22.2 [dBm] ALARM LO : 33.3 [dBm] ALARM LOLO: 44.4 [dBm] OPM alarm threshold value information. ALARM HIHI: 55.5 [dBm] ALARM HI : 66.6 [dBm] ALARM LO : 77.7 [dBm] ALARM LOLO: 88.8 [dBm] BIAS and TEMP alarm threshold value information of LD. # LD NO.[1] BIAS ALARM HIHI: 111 [mA], TEMP ALARM HIHI: 22.2 ['C] BIAS ALARM HI : 112 [mA], TEMP ALARM HI : 22.3 ['C] BIAS ALARM LO : 113 [mA], TEMP ALARM LO : 22.4 ['C] BIAS ALARM LOLO: 114 [mA], TEMP ALARM LOLO: 22.5 ['C] # LD NO.[2] BIAS ALARM HIHI: 333 [mA], TEMP ALARM HIHI: 44.4 ['C]

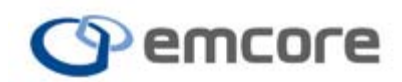

| BIAS ALARM HI : 334 [mA], TEMP ALARM HI : 44.5 ['C]     |
|---------------------------------------------------------|
| BIAS ALARM LO : 335 [mA], TEMP ALARM LO : 44.6 ['C]     |
| BIAS ALARM LOLO: 336 [mA], TEMP ALARM LOLO: 44.7 ['C]   |
| # LD NO.[3]                                             |
| BIAS ALARM HIHI : 555 [mA], TEMP ALARM HIHI : 66.6 ['C] |
| BIAS ALARM HI : 556 [mA], TEMP ALARM HI : 66.7 ['C]     |
| BIAS ALARM LO : 557 [mA], TEMP ALARM LO : 66.8 ['C]     |
| BIAS ALARM LOLO : 558 [mA], TEMP ALARM LOLO : 66.9 ['C] |
| # LD NO.[4]                                             |
| BIAS ALARM HIHI : 0 [mA], TEMP ALARM HIHI : 0.0 ['C]    |
| BIAS ALARM HI : 0 [mA]. TEMP ALARM HI : 0.0 ['C]        |
| BIAS ALARM LO : 0 [mÅ]. TEMP ALARM LO : 0.0 ['C]        |
| BIAS ALARM LOLO : 0 [mA], TEMP ALARM LOLO : 0.0 ['C]    |
|                                                         |

#### 5.1.5.13 SNMP Setup Commands

Before attempting an SNMP interface connection, use the SNMP CLI command to setup the Read Only and Read/Write community strings and define the trap IP addresses, community and state (enabled or disabled). See below for examples. (Ex)

| abled). See below for examples. (Ex)              |
|---------------------------------------------------|
| Usage : SNMP [ARG0] [ARG1] [ARG2] [ARG3]          |
| ARG0 : TRAP , ROCOMM, RWCOMM, TRAPEN, TRAPCOMM    |
| ARG1 : GET, SET                                   |
| ARG2 : GET - TRAP : Trap Receiver Index. (0 ~ 4)  |
| - ROCOMM: Read Only Community. Max StrLen 10      |
| - RWCOMM: Read Write Community. Max StrLen 10     |
| - TRAPEN: Trap Receiver Index. (0 ~ 4)            |
| - TRAPCOMM: Trap Receiver Index. (0 ~ 4)          |
| SET - TRAP: Trap Receiver Index. (0 ~ 4)          |
| - ROCOMM: Read Only Community. Max StrLen 10      |
| - RWCOMM: Read Write Community. Max StrLen 10     |
| - TRAPEN: Trap Receiver Index. (0 ~ 4)            |
| - TRAPCOMM: Trap Receiver Index. (0 ~ 4)          |
| ARG3 : SET - TRAP : Manager IP. [XXX.XXX.XXX.XXX] |
| - TRAPEN: ON, OFF                                 |
| - TRAPCOMM: Community Public. Max StrLen 10       |
|                                                   |

SNMP GET TRAP [Index]. (Ex)

[ADMIN]# SNMP GET TRAP 1 SNMP Trap Receiver [1] IP : 192.168.0.52

SNMP GET ROCOMM. (Ex)

[ADMIN]# SNMP GET ROCOMM

SNMP Read Only Community: public

SNMP GET RWCOMM. (Ex)

[ADMIN]# SNMP GET RWCOMM

SNMP Read Write Community: PRIVATE

SNMP GET TRAPEN [Index] (Ex)

[ADMIN]# SNMP GET TRAPEN 1

SNMP Trap Receiver- [1] State: OFF [0]

#### SNMP GET TRAPCOMM [Index] (Ex)

[ADMIN]# SNMP GET TRAPCOMM 1 SNMP Trap Receiver- [1] Trap Community: public

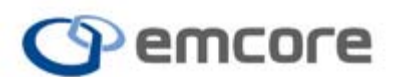

SNMP SET ROCOMM [string] (Ex)

[ADMIN]# SNMP SET ROCOMM PUBLIC SNMP Community public: PUBLIC setting success. This setting will be applied after reboot.

#### SNMP SET RWCOMM [string] (Ex)

[ADMIN]# SNMP SET RWCOMM PUBLIC SNMP Community public: PRIVATE setting success. This setting will be applied after reboot.

#### SNMP SET TRAPEN [Index] [ON/OFF] (Ex)

[ADMIN]# SNMP SET TRAPEN 1 ON SNMP Trap [1] Enable Setting Successful...

#### SNMP SET TRAPCOMM [Index] [string] (Ex)

[ADMIN]# SNMP SET TRAPCOMM 1 public SNMP Trap Receiver [1] Trap Community: public setting success. This setting will be applied after reboot.

#### 5.1.6 SNMP Summary

The NMOA family supports SNMPv1, and SNMPv2c. SNMPv3 is not currently supported. A GUI (Graphical User Interface) in the form of a MIB browser or network management software can be established for remote control and monitoring using the SNMP interface on the NMOA unit. See the prior CLI section 5.1.5.13 on information on how to change the SNMP configuration.

#### **Community strings**

Read Only Community: This is an access privilege for general users like operators who are not allowed to modify configurations. Identical to USER account in CLI.

Read/Write Community: This is an access privilege for system administrators, who can modify product configurations. Identical to ADMIN in CLI

#### Traps

A "Trap" is generated during an alarm event, and information about this alarm event will be sent to one or more designated "trap receivers". The Trap IP address is the IP address for the Trap Receiver. Up to 5 Trap IP addresses can be assigned per each NMOA unit.

Trap Enable: Enables alarm transmission to a configured Trap IP address. Assign Trap IP addresses before Enabling the Traps associated with them.

Trap Community: The community name to be used by the device when

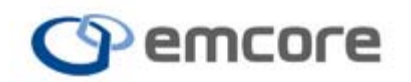

sending traps.

#### Table 10 Factory Default SNMP Settings

| Item         | Sub-command | Default Value |
|--------------|-------------|---------------|
| RO community | ROCOMM      | PUBLIC        |
| RW community | RWCOMM      | PRIVATE       |
| Trap IP      | TRAP        | 0.0.0.0       |
| Trap Enable  | TRAPEN      | OFF           |

See the prior CLI section 5.1.5.13 on information on how to change the SNMP configuration.

## 5.2 SNMP MIB Table

#### 5.2.1 entPhysicalEntry

#### Table 11 entPhysicalEntry

| entityMIB OID : 1.3.6.1.2.1.47 |                          |                      |            |          |  |
|--------------------------------|--------------------------|----------------------|------------|----------|--|
| Name                           | OID                      | Туре                 | Acces<br>s | E.T.C    |  |
| EntPhysicalIndex               | 1.3.6.1.2.1.47.1.1.1.1.1 | Integer32            | RO         |          |  |
| EntPhysicalDescr               | 1.3.6.1.2.1.47.1.1.1.1.2 | octets               | RO         |          |  |
| entPhysicalVendorType          | 1.3.6.1.2.1.47.1.1.1.1.3 | object<br>identifier | RO         | Not Used |  |
| entPhysicalContainedIn         | 1.3.6.1.2.1.47.1.1.1.1.4 | Integer32            | RO         | Not Used |  |
| EntPhysicalClass               | 1.3.6.1.2.1.47.1.1.1.1.5 | Integer32            | RO         |          |  |
| EntPhysicalParentRelPo<br>s    | 1.3.6.1.2.1.47.1.1.1.1.6 | Integer32            | RO         | Not Used |  |
| EntPhysicalName                | 1.3.6.1.2.1.47.1.1.1.1.7 | octets               | RO         |          |  |

- entPhysicalIndex : entity physical index

- entPhysicalDescr : entity physical description
- entPhysicalVendorType : entity physical vendor type
- entPhysicalClass : entity physical class
- entPhysicalName : entity physical name

#### 5.2.2 propertyEntry

#### Table 12 propertyEntry

| propertyldent OID : 1.3.6.1.4.1.5591.1.1 |                            |                   |        |       |
|------------------------------------------|----------------------------|-------------------|--------|-------|
| Name                                     | OID                        | Туре              | Access | E.T.C |
| ParameterOID                             | 1.3.6.1.4.1.5591.1.1.1.1.1 | object identifier | RO     |       |
| AlarmEnable                              | 1.3.6.1.4.1.5591.1.1.1.1.2 | octets            | RO     |       |
| CurrentAlarmState                        | 1.3.6.1.4.1.5591.1.1.1.1.3 | Integer32         | RO     |       |
| AnalogAlarmHIHI                          | 1.3.6.1.4.1.5591.1.1.1.1.4 | Integer32         | RO     |       |

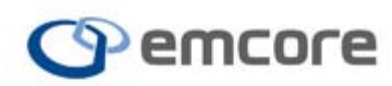

# **EMCORE Broadband**

| AnalogAlarmHI       | 1.3.6.1.4.1.5591.1.1.1.1.5 | Integer32 | RO |          |
|---------------------|----------------------------|-----------|----|----------|
| AnalogAlarmLO       | 1.3.6.1.4.1.5591.1.1.1.1.6 | Integer32 | RO |          |
| analogAlarmLOLO     | 1.3.6.1.4.1.5591.1.1.1.1.7 | Integer32 | RO |          |
| analogAlarmDeadband | 1.3.6.1.4.1.5591.1.1.1.1.8 | Integer32 | RO | Not Used |

- parameterOID : analog alarm parameter OID

- alarmEnable : analog alarm enable

- currentAlarmState : current alarm status of analog alarm parameter

- analogAlarmHIHI : analog alarm HIHI threshold value

- analogAlarmHI : analog alarm HI threshold value

- analogAlarmLO : analog alarm LO threshold value

- analogAlarmLOLO : analog alarm LOLO threshold value

#### 5.2.3 currentAlarmEntry

#### Table 13 currentAlarmEntry

| discretePropertyEntry OID : 1.3.6.1.4.1.5591.1.1.2.1 |                            |                   |        |       |
|------------------------------------------------------|----------------------------|-------------------|--------|-------|
| Name                                                 | OID                        | Туре              | Access | E.T.C |
| CurrentAlarmOID                                      | 1.3.6.1.4.1.5591.1.1.2.1.1 | object identifier | RO     |       |
| currnetAlarmAlarmState                               | 1.3.6.1.4.1.5591.1.1.2.1.2 | Integer32         | RO     |       |
| currentAlarmAlarmValue                               | 1.3.6.1.4.1.5591.1.1.2.1.3 | Integer32         | RO     |       |

- currentAlarmOID : now, OID of generated alarm

- currentAlarmAlarmSate : Alarm state of generated alarm

- currnetAlarmAlarmValue : Alarm value of generated alarm

#### 5.2.4 discretePropertyEntry

#### Table 14 discretePropertyEntry

| discretePropertyEntry OID : 1.3.6.1.4.1.5591.1.1.3.1 |                            |                   |        |       |
|------------------------------------------------------|----------------------------|-------------------|--------|-------|
| Name                                                 | OID                        | Туре              | Access | E.T.C |
| discreteParameterOID                                 | 1.3.6.1.4.1.5591.1.1.3.1.1 | object identifier | RO     |       |
| discreteAlarmValue                                   | 1.3.6.1.4.1.5591.1.1.3.1.1 | Integer32         | RO     |       |
| discreteAlarmEnable                                  | 1.3.6.1.4.1.5591.1.1.3.1.1 | Integer32         | RO     |       |
| discreteAlarmState                                   | 1.3.6.1.4.1.5591.1.1.3.1.1 | Integer32         | RO     |       |

- discreteParameterOID : discrete alarm parameter OID

- discreteAlarmValue : discrete alarm value

- discreteAlarmEnable : discrete alarm enable

- discreteAlarmState : discrete alarm status

#### 5.2.5 alarmsldent

#### Table 15 alarmsIdent

| alarmsIdent OID : 1.3.6.1.4.1.5591.1.2 |     |      |        |  |
|----------------------------------------|-----|------|--------|--|
| Name                                   | OID | Туре | Access |  |

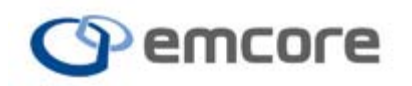

# EMCORE Broadband

| alarmLogNumberOfEntry | 1.3.6.1.4.1.5591.1.2.1     | Integer32 | RO |
|-----------------------|----------------------------|-----------|----|
| alarmLogLastIndex     | 1.3.6.1.4.1.5591.1.2.2     | Integer32 | RO |
| AlarmLogIndex         | 1.3.6.1.4.1.5591.1.2.3.1.1 | Integer32 | RO |
| alarmLogInformation   | 1.3.6.1.4.1.5591.1.2.3.1.2 | Octets    | RO |
| AlarmLogText          | 1.3.6.1.4.1.5591.1.2.4     | Octets    | RO |

- alarmLogNumberOfEntry : Count of log information (1~100)

- alarmLogLastIndex : Last index of log index

- alarmLogIndex : log index (1 ~ 32767)

- alarmLogInformation : alarm log information

\* log information format - Time : alarm type : commonNeStatus : OID : Alarm Value

#### 5.2.6 commonIdent

#### Table 16 commonIdent

| commonIdent OID : 1.3.6.1.4.1.5591.1.3 |                          |            |        |        |  |
|----------------------------------------|--------------------------|------------|--------|--------|--|
| Name                                   | OID                      | Туре       | Access | Note   |  |
| commonLogicalID                        | 1.3.6.1.4.1.5591.1.3.1.1 | Octets     | R/W    | emcore |  |
| CommonVendor                           | 1.3.6.1.4.1.5591.1.3.1.1 | Octets     | RO     |        |  |
| commonModelNumber                      | 1.3.6.1.4.1.5591.1.3.1.1 | Octets     | RO     |        |  |
| commonSerialNumber                     | 1.3.6.1.4.1.5591.1.3.1.1 | Octets     | RO     |        |  |
| commonVendorInfo                       | 1.3.6.1.4.1.5591.1.3.1.1 | Octets     | RO     |        |  |
| CommonReset                            | 1.3.6.1.4.1.5591.1.3.1.1 | Integer32  | R/W    |        |  |
| commonAlarmDetectionControl            | 1.3.6.1.4.1.5591.1.3.1.1 | Integer32  | R/W    |        |  |
| commonNetworkAddress                   | 1.3.6.1.4.1.5591.1.3.1.1 | IP Address | RO     |        |  |
| commonTrapCommunityString              | 1.3.6.1.4.1.5591.1.3.1.1 | Octets     | R/W    | PUBLIC |  |
| commonInternalTemperature              | 1.3.6.1.4.1.5591.1.3.1.1 | Integer32  | RO     |        |  |
| CommonTime                             | 1.3.6.1.4.1.5591.1.3.1.1 | Integer32  | RO     |        |  |
| commonVarBindings                      | 1.3.6.1.4.1.5591.1.3.1.1 | Integer32  | RO     |        |  |
| commonResetCause                       | 1.3.6.1.4.1.5591.1.3.1.1 | Integer32  | RO     |        |  |

- commonLogicalID : logical ID
- commonVendor : vendor
- commonModelNumber : model number
- commonSerialNumber : serial number of model
- commonVendorInfo : vendor information
- commonReset : software reset(write '1')
- commonAlarmDetectionControl : Detection control of all alarm parameters
- commonNetworkAddress : network address of system
- commonTrapCommunityString : trap community(default : public)
- commonInternalTemperature : temperature of OFA module
- commonTime : time(position value)
- commonVarBindings : value of binding
- commonResetCause : cause of latest reset

#### 5.2.7 commonMulticastGroup

Table 17 commonMulticastGroup

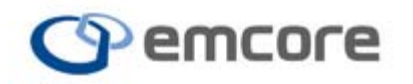

| commonMulitcastGroup OID : 1.3.6.1.4.1.5591.1.3.3 |                              |           |        |      |
|---------------------------------------------------|------------------------------|-----------|--------|------|
| Name                                              | OID                          | Туре      | Access | Note |
| commonMaxMulticastAddress                         | 1.3.6.1.4.1.5591.1.3.3.1     | Integer32 | RO     |      |
| commonMulticastAddressIndex                       | 1.3.6.1.4.1.5591.1.3.3.2.1.1 | Integer32 | RO     |      |
| commonMulticastAddressNumber                      | 1.3.6.1.4.1.5591.1.3.3.2.1.2 | Octets    | R/W    |      |

- commonMaxMulticastAddress : Maximum number of multicast address

- commonMulticastAddressIndex : Index multicast address

- commonMulticastAddressNumber : Address of multicast

#### 5.2.8 heOpticalAmplifierGroup

#### Table 18 heOpticalAmplifierGroup

| heOpticalAmplifierGroup OID : 1.3.6.1.4.1.5591.1.11.1.3 |                                     |           |        |      |
|---------------------------------------------------------|-------------------------------------|-----------|--------|------|
| Name                                                    | OID                                 | Туре      | Access | Note |
| heOpAmpUnitOutputStatus                                 | 1.3.6.1.4.1.5591.1.11.1.3.1.1.1.1   | Integer32 | RO     |      |
| heOpAmpUnitOnOffControl                                 | 1.3.6.1.4.1.5591.1.11.1.3.1.1.1.1.2 | Integer32 | RO     |      |
| heOpAmpInputIndex                                       | 1.3.6.1.4.1.5591.1.11.1.3.1.1.2.1.1 | Gauge32   | RO     |      |
| heOpAmpInputPower                                       | 1.3.6.1.4.1.5591.1.11.1.3.1.1.2.1.2 | Integer32 | RO     |      |
| heOpAmpLaserIndex                                       | 1.3.6.1.4.1.5591.1.11.1.3.1.1.3.1.1 | Integer32 | RO     |      |
| heOpAmpLaserTemp                                        | 1.3.6.1.4.1.5591.1.11.1.3.1.1.3.1.2 | Integer32 | RO     |      |
| heOpAmpLaserBiasCurrent                                 | 1.3.6.1.4.1.5591.1.11.1.3.1.1.3.1.3 | Gauge32   | RO     |      |
| heOpAmpOutputIndex                                      | 1.3.6.1.4.1.5591.1.11.1.3.1.1.4.1.1 | Gauge32   | RO     |      |
| heOpAmpOutputPower                                      | 1.3.6.1.4.1.5591.1.11.1.3.1.1.4.1.4 | Integer32 | RO     |      |
| heOpAmpOutputGainType                                   | 1.3.6.1.4.1.5591.1.11.1.3.1.1.4.1.5 | Integer32 | RO     |      |

- heOpAmpUnitOutputStatus : output status(on/off) of optical amplifier

- heOpAmpUnitOnOffControl : output status control of optical amplifier

- heOpAmpInputIndex : index of input power
- heOpAmpInputPower : input power value
- heOpAmpLaserIndex : index of LD
- heOpAmpLaserTemp : temp of LD
- heOpAmpLaserBiasCurrent : bias current of LD
- heOpAmpOutputIndex : index of output power
- heOpAmpOutputPower : value of output power
- heOpAmpOutputGainType : output power gain type(AGC/APC)

#### 5.2.9 heBaseldent

#### Table 19 heBaseIdent

| heBaseIdent OID : 1.3.6.1.4.1.5591.1.11.2 |                                       |           |        |      |
|-------------------------------------------|---------------------------------------|-----------|--------|------|
| Name                                      | OID                                   | Туре      | Access | Note |
| HeCommonTime                              | 1.3.6.1.4.1.5591.1.11.2.1.1.1.1.1.1.1 | Octets    | RO     |      |
| HeCommonTemperature                       | 1.3.6.1.4.1.5591.1.11.2.1.1.1.1.1.1.2 | Integer32 | RO     |      |
| HeCommonSoftwareReset                     | 1.3.6.1.4.1.5591.1.11.2.1.1.1.1.1.1.3 | Integer32 | RO     |      |
| heCommonAlarmDetectionControl             | 1.3.6.1.4.1.5591.1.11.2.1.1.1.1.1.1.4 | Integer32 | RO     |      |
| heCommonLogNumberOfEntries                | 1.3.6.1.4.1.5591.1.11.2.1.1.1.2.1     | Integer32 | RO     |      |

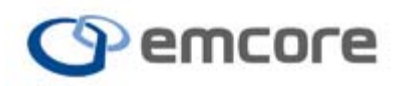

| HeCommonLogLastIndex | 1.3.6.1.4.1.5591.1.11.2.1.1.1.2.2     | Integer32         | RO |  |
|----------------------|---------------------------------------|-------------------|----|--|
| HeCommonLogIndex     | 1.3.6.1.4.1.5591.1.11.2.1.1.1.2.3.1.1 | Gauge32           | RO |  |
| HeCommonLogOID       | 1.3.6.1.4.1.5591.1.11.2.1.1.1.2.3.1.2 | Object Identifier | RO |  |
| HeCommonLogValue     | 1.3.6.1.4.1.5591.1.11.2.1.1.1.2.3.1.3 | Integer32         | RO |  |
| HeCommonLogState     | 1.3.6.1.4.1.5591.1.11.2.1.1.1.2.3.1.4 | Integer32         | RO |  |
| HeCommonLogTime      | 1.3.6.1.4.1.5591.1.11.2.1.1.1.2.3.1.5 | Octets            | RO |  |
| HeCommonLogText      | 1.3.6.1.4.1.5591.1.11.2.1.1.1.2.3.1.6 | Octets            | RO |  |

- heCommonTime : time

- heCommonTemperature : internal temperature of Optical Amplifier

- heCommonSoftwareReset : software reset(write '1')

- heCommonAlarmDetectionControl : detection control of all alarm parameters

- heCommonLogNumberOfEntries : count of log entries

- heCommonLogLastIndex : lastest index of log
- heCommonLogOID : OID of alarm parameter

- heCommonLogValue : alarm value

- heCommonLogState : alarm state

- heCommonLogTime : activated time of alarm

- heCommonLogText : text information of alarm

#### 5.2.10 hePowerSupply

#### Table 20 hePowerSupply

| hePowerSupply OID : 1.3.6.1.4.1.5591.1.11.2.2 |                                     |           |        |
|-----------------------------------------------|-------------------------------------|-----------|--------|
| Name                                          | OID                                 | Туре      | Access |
| HePsUnitDescription                           | 1.3.6.1.4.1.5591.1.11.2.2.1.1.1.1.3 | Octets    | RO     |
| HePsOuputIndex                                | 1.3.6.1.4.1.5591.1.11.2.2.1.1.2.1.1 | Integer32 | RO     |
| HePsOutputVoltage                             | 1.3.6.1.4.1.5591.1.11.2.2.1.1.2.1.4 | Integer32 | RO     |

- hePsUnitDescription : description(AC 110~220 / DC -48) of power supply module

- hePsOuputIndex : index of power supply module

- hePsOutputVoltage : output voltage of power supply module

#### 5.2.11 heFans

#### Table 21 heFans

| heFans OID : 1.3.6.1.4.1.5591.1.11.2.3 |                                     |           |        |
|----------------------------------------|-------------------------------------|-----------|--------|
| Name                                   | OID                                 | Туре      | Access |
| HeFanUnitAlarm                         | 1.3.6.1.4.1.5591.1.11.2.3.1.1.1.1.1 | Integer32 | RO     |
| HeFanStatusIndex                       | 1.3.6.1.4.1.5591.1.11.2.3.1.1.2.1.1 | Gauge32   | RO     |
| HeFanStatusIndex                       | 1.3.6.1.4.1.5591.1.11.2.3.1.1.2.1.3 | Integer32 | RO     |

- heFanUnitAlarm : status of fan('1' is ok, another value is not ok)

- heFanStatusIndex : index of fan

- heFanStatusAlarm : status of fan('1' is ok, another value is not ok)

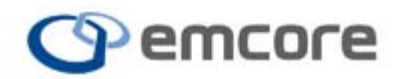

#### 5.2.12 SNMP Trap Information

During a typical SNMP GET transaction, the SNMP Manager (or console) will initiate a request for data and the SNMP Agent (in this case the NMOA) will respond with the requested data. When an alarm occurs, an SNMP Trap containing the alarm information is created by the SNMP Agent, and is subsequently sent to the SNMP Manager without a prior request from the recipient. It is expected the SNMP Manager will be prepared to receive the trap with the SNMP Trap Receiver properly configured for this feature.

Please note that an SNMP TRAP is generated for all alarm activations.

TRAP format Binding #1: sysUpTime Binding #2: snmpTrapOID Binding #3: Alarm OID and value

# 6 PERFORMANCE CHECK

## 6.1 **Precautions for Testing**

After completing installation of the NMOA8200 Series EYDFA as described in the **GETTING STARTED** section be sure to final check that the EYDFA is securely mounted to an equipment rack and, all electrical connections are correctly established.

Work in an ESD controlled environment and observe ESD precautions including the use of a grounded wrist strap when handling equipment.

Never look into the end of an optical cable or an exposed optical bulkhead connector attached to an optical output device this is operating. Laser radiation is invisible, and direct exposure can severely injure the human eye.

# 6.2 Measuring Instruments

The required instruments for the performance test and descriptions are listed below in Table 22.

Table 22 Instruments for Performance Test

| Instrument                                  | Performance                                                               |
|---------------------------------------------|---------------------------------------------------------------------------|
| Optical Source<br>or<br>Optical Transmitter | Input Optical Signal Source to the EYDFA<br>Operational wavelength 1550nm |
| Variable Optical Attenuator                 | Controls the optical input power                                          |
| Optical Power Meter                         | Measures the optical power (calibrated to 1550 nm for accuracy)           |

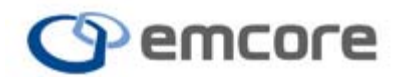

# 6.3 Performance Test Procedure

- 1. Confirm that all power switches for all equipment are in the OFF state.
- 2. Clean all fiber optical bulk heads and patch cords fiber end faces (see section **Connecting Optical Fiber Patch Cords** for details)
- 3. With an optical fiber patch cord, connect the optical source or transmitter to the input of the optical power meter.
- 4. Turn on the power meter.
- 5. Turn on the optical source and measure the optical power.
- 6. Make sure the Optical power measured from the source is above the minimum optical input power threshold for the EYDFA, and below the maximum input power threshold for the EYDFA, which is described in the test report included with the NMOA8200 shipping carton, or referring to the model specific datasheet.
- 7. Turn off the source. If there is a key switch on the source, it can be turned to the OFF position.
- Disconnect the optical power meter, and connect the source to the input of the NMOA8200 EYDFA (shown in the diagram below as Device Under Test -DUT).
- 9. Confirm the measurable power range of the optical power meter. A typical EYDFA optical output power level can be very high, and the optical power meter may be irreversibly damaged if it's input power specifications are violated. If the input power specification range is lower than the specified output power of the EYDFA, an optical attenuator must be inserted between the output of the EYDFA and the input of the optical power meter.
- 10. Finally, connect the output of the EYDFA directly (or through a variable optical attenuator if necessary) to an optical power meter with an optical fiber patch cord(s).
- 11. Turn on the power meter.
- 12. Power up the EYDFA with the key switch OFF, and wait for it to initialize.
- 13. Turn the key switch for the source to ON.
- 14. Turn the key switch for the EYDFA to ON.
- 15. Under normal operating conditions, with LASER ON state, and the optical input power is within the optical input power range of the EYDFA, confirm that the optical output power of the EYDFA is within specification.

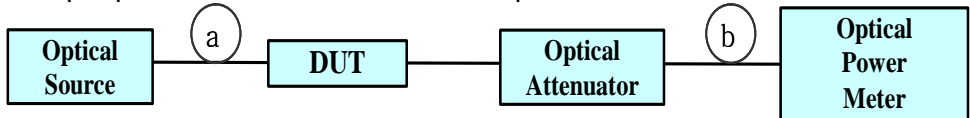

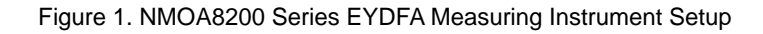

# 6.4 Alarm Test Procedure

The LOS (Loss of Signal) Alarm of the NMOA8200 Series EYDFA occurs

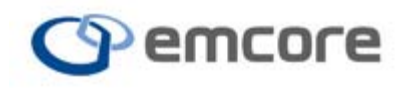

when the optical input power of the EYDFA is lower than the minimum optical input power threshold of the unit (see the TEST REPORT for the factory measured value).

It is possible to check the LOS Alarm, by inserting a variable optical attenuator between the optical source and the input to the NMOA8200 EYDFA. The input power of the EYDFA can be adjusted by using the optical variable attenuator to a value below the minimum optical input signal level.

Once the optical power drops below the input power threshold, the LOS Alarm should activate. Under this condition, the NMOA8200 Series EYDFA will change it's state to Automatic Laser Shutdown (ALS) mode, and the color of the Status LED on the front panel will change to red.

The state information watch program of the NMOA8200 Series EYDFA will log both the activated event type and the event time. If SNMP is enabled and configured, an SNMP trap will be sent.

If the Buzzer selection is in the ON state, the Buzzer sound will activate.

The Buzzer sound can be cancelled by pushing any switch on the front panel or by selecting Buzzer OFF via the front panel interface (see section 4.2.3 for details).

If the Buzzer selection in the LCD menu is in the OFF state the Buzzer sound will not sound but the event type and time values are logged. When the optical input power of the NMOA8200 Series EYDFA returns to normal input range, the LED on the front panel and the Buzzer sound automatically turn off. The alarm clear condition will also be automatically logged and SNMP trap sent.

# 7 TROUBLESHOOTING

# 7.1 Troubleshooting Precautions

This section of the manual will provide an overview of how to trouble shoot abnormal conditions of the NMOA8200 series EYDFA. It is expected that a properly trained and accredited network operator with a general understanding of optical networking safety, theory and system operation will attempt to resolve the issue.

Any other repair attempts except those explained in this chapter may cause unexpected damage or problems to the unit or installation.

Careful treatment and caution is required for all trouble shooting procedures.

# 7.2 Basic Troubleshooting Procedures

The front panel of the EYDFA contains a Laser LED and a Status LED. In normal operation, both LED's will be solid Green.

Problems may be indicated by anything other than solid Green LED's. The table below provides a summary of alarm states and possible causes.

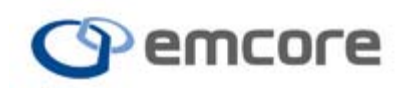

| Case | Laser<br>LED    | Status<br>LED    | 7.2.1.1.1.1.1 Causes                                                                                                    |  |
|------|-----------------|------------------|----------------------------------------------------------------------------------------------------|--|
| 1    | Off             | Off              | - Unless two LED's have malfunctioned, this could indicate the unit is off, or electric power is not provided.                                               |  |
| 2    | Red             | Red              | - The optical input power of the EYDFA does not meet the minimum requirement.                                                                                |  |
| 3    | Green           | Red              | - The optical output power of the EYDFA does not meet the specified output power.                                                                            |  |
| 4    | Green           | Yellow           | <ul> <li>The bias current of the Pump Laser Diode of the EYDFA is abnormal.</li> <li>Case Temp is out of the specified range</li> <li>FAN failure</li> </ul> |  |
| 5    | Green<br>to Red | Yellow<br>to Red | The internal temperature of the Pump Laser Diode of the EYDFA is out of the specified range.                                                                 |  |

Table 23 Alarm States and Causes

- Case 1: Check the power switch and power cord to ensure electric power is provided properly. Disconnect and isolate all power sources before checking power supply fuses.
- Case 2: Measure whether the optical input power of the EYDFA from the optical source or optical transmitter satisfies the minimum optical input power condition of the EYDFA. If the optical input power of the EYDFA is satisfied, attempt to clean the fiber face surface of the optical input of the EYDFA. See Connecting Optical Fiber Patch Cords in section 2.6 for further details.
- Case 3: Check the Laser ON/OFF state on the Laser Control menu.
- Case 4: Check the fans and confirm unrestricted airflow. Make sure environmental operating conditions are not being exceeded. Check for Pump Laser Diode bias alarms in the user interface.
- Case 5: In the case where the Status LED turns yellow at first, followed by both Laser and Status LED's turning red, the internal pump laser diode internal temperature is abnormal. The laser diode may require either an adjustment or a replacement.

If you identify the problem as shown in the Table or have an unidentified problem you must stop operating the EYDFA immediately, and please contact Emcore for support.

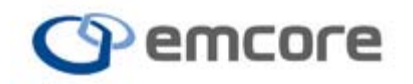

# 8 CLAIMS AND REPACKAGING

# 8.1 Claims

Immediately inform Emcore and, if necessary, the carrier, if

•The contents of the shipment are incomplete

•The unit or any of its components are damaged or defective

•The unit does not pass the initial inspection

In the event of carrier responsibility, Emcore will allow for the repair or replacement of the unit while a claim against the carrier is being processed.

8.2 Returning Shipments to Emcore

Emcore will only accept returns for which an approved Return Material Authorization (RMA) has been issued. This number must be obtained prior to shipping any material to Emcore. The owner's name and address, the model number and full serial number of the unit, the RMA number, and an itemized statement of claimed defects must be included with the return material.

Ship the return material in **the original shipping container and packing material**. The figure below shows the correct placement of the original packing material in the original inner box.

**NOTE:** In the event of a reshipment back to the manufacturer, any additional damage caused by not using the original boxes will be considered the responsibility of the customer.

If the original shipping container and packing material are not available, typical packaging guidelines are as follows:

- 1. Wear an anti-static wrist strap and work in an ESD controlled area.
- 2. Wrap the unit in anti-static packaging. Use anti-static connector covers, as applicable.
- 3. Pack the unit in a reliable shipping container.
- 4. Use enough shock-absorbing material (10 to 15 cm or 4 to 6 in on all sides) to cushion the unit and **prevent it from moving inside the container**. Pink poly anti-static foam is recommended.
- 5. Seal the shipping container securely.
- 6. Clearly mark FRAGILE on its surface.
- 7. Always provide the model and serial number of the unit and, if necessary, the RMA number on any accompanying documentation.

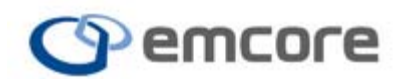

8. Please contact the RMA department, using the contact information at the beginning of this document, to provide an RMA number and a shipping address.

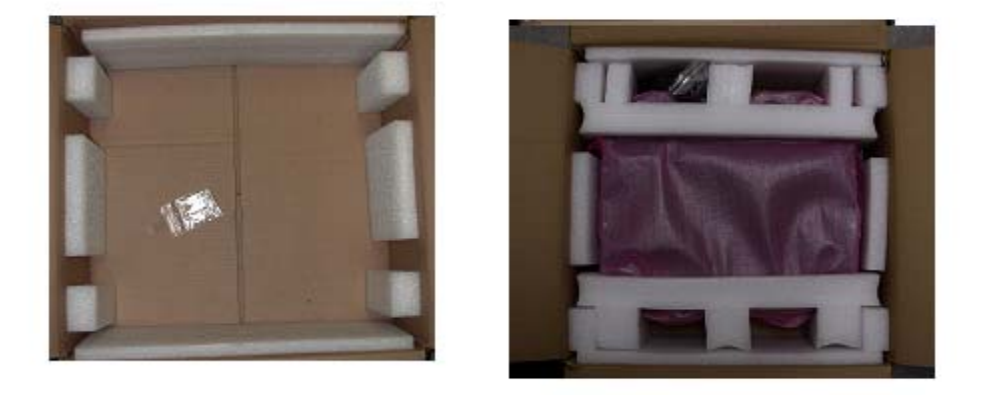

Figure: (a) Original packaging material placement with in the box and (b) with wrapped EYDFA contained in original box.

Information contained herein is deemed to be reliable and accurate as of issue date. EMCORE reserves the right to change the design, specifications or the user manual at any time without notice. EMCORE, and the EMCORE logo are trademarks of EMCORE Corporation.

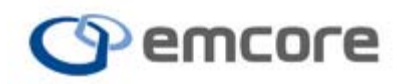